Tektronix Logic Analyzer Family Quick Start User Manual

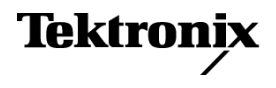

Copyright © Tektronix. All rights reserved. Licensed software products are owned by Tektronix or its subsidiaries or suppliers, and are protected by national copyright laws and international treaty provisions.

Tektronix products are covered by U.S. and foreign patents, issued and pending. Information in this publication supersedes that in all previously published material. Specifications and price change privileges reserved.

TEKTRONIX and TEK are registered trademarks of Tektronix, Inc.

MagniVu and TekLink are trademarks of Tektronix, Inc.

#### **Contacting Tektronix**

Tektronix, Inc. 14150 SW Karl Braun Drive P.O. Box 500 Beaverton, OR 97077 USA

For product information, sales, service, and technical support:

- In North America, call 1-800-833-9200.
- Worldwide, visit www.tektronix.com to find contacts in your area.

#### Warranty

Tektronix warrants that this product will be free from defects in materials and workmanship for a period of one (1) year from the date of shipment. If any such product proves defective during this warranty period, Tektronix, at its option, either will repair the defective product without charge for parts and labor, or will provide a replacement in exchange for the defective product. Parts, modules and replacement products used by Tektronix for warranty work may be new or reconditioned to like new performance. All replaced parts, modules and products become the property of Tektronix.

In order to obtain service under this warranty, Customer must notify Tektronix of the defect before the expiration of the warranty period and make suitable arrangements for the performance of service. Customer shall be responsible for packaging and shipping the defective product to the service center designated by Tektronix, with shipping charges prepaid. Tektronix shall pay for the return of the product to Customer if the shipment is to a location within the country in which the Tektronix service center is located. Customer shall be responsible for paying all shipping charges, duties, taxes, and any other charges for products returned to any other locations.

This warranty shall not apply to any defect, failure or damage caused by improper use or improper or inadequate maintenance and care. Tektronix shall not be obligated to furnish service under this warranty a) to repair damage resulting from attempts by personnel other than Tektronix representatives to install, repair or service the product; b) to repair damage resulting from improper use or connection to incompatible equipment; c) to repair any damage or malfunction caused by the use of non-Tektronix supplies; or d) to service a product that has been modified or integrated with other products when the effect of such modification or integration increases the time or difficulty of servicing the product.

THIS WARRANTY IS GIVEN BY TEKTRONIX WITH RESPECT TO THE PRODUCT IN LIEU OF ANY OTHER WARRANTIES, EXPRESS OR IMPLIED. TEKTRONIX AND ITS VENDORS DISCLAIM ANY IMPLIED WARRANTIES OF MERCHANTABILITY OR FITNESS FOR A PARTICULAR PURPOSE. TEKTRONIX' RESPONSIBILITY TO REPAIR OR REPLACE DEFECTIVE PRODUCTS IS THE SOLE AND EXCLUSIVE REMEDY PROVIDED TO THE CUSTOMER FOR BREACH OF THIS WARRANTY. TEKTRONIX AND ITS VENDORS WILL NOT BE LIABLE FOR ANY INDIRECT, SPECIAL, INCIDENTAL, OR CONSEQUENTIAL DAMAGES IRRESPECTIVE OF WHETHER TEKTRONIX OR THE VENDOR HAS ADVANCE NOTICE OF THE POSSIBILITY OF SUCH DAMAGES.

[W2 - 15AUG04]

#### Warranty

Tektronix warrants that the media on which this software product is furnished and the encoding of the programs on the media will be free from defects in materials and workmanship for a period of three (3) months from the date of shipment. If any such medium or encoding proves defective during the warranty period, Tektronix will provide a replacement in exchange for the defective medium. Except as to the media on which this software product is furnished, this software product is provide "as is" without warranty of any kind, either express or implied. Tektronix does not warrant that the functions contained in this software product will meet Customer's requirements or that the operation of the programs will be uninterrupted or error-free.

In order to obtain service under this warranty, Customer must notify Tektronix of the defect before the expiration of the warranty period. If Tektronix is unable to provide a replacement that is free from defects in materials and workmanship within a reasonable time thereafter, Customer may terminate the license for this software product and return this software product and any associated materials for credit or refund.

THIS WARRANTY IS GIVEN BY TEKTRONIX WITH RESPECT TO THE PRODUCT IN LIEU OF ANY OTHER WARRANTIES, EXPRESS OR IMPLIED. TEKTRONIX AND ITS VENDORS DISCLAIM ANY IMPLIED WARRANTIES OF MERCHANTABILITY OR FITNESS FOR A PARTICULAR PURPOSE. TEKTRONIX' RESPONSIBILITY TO REPLACE DEFECTIVE MEDIA OR REFUND CUSTOMER'S PAYMENT IS THE SOLE AND EXCLUSIVE REMEDY PROVIDED TO THE CUSTOMER FOR BREACH OF THIS WARRANTY. TEKTRONIX AND ITS VENDORS WILL NOT BE LIABLE FOR ANY INDIRECT, SPECIAL, INCIDENTAL, OR CONSEQUENTIAL DAMAGES IRRESPECTIVE OF WHETHER TEKTRONIX OR THE VENDOR HAS ADVANCE NOTICE OF THE POSSIBILITY OF SUCH DAMAGES.

[W9b - 15AUG04]

# **Table of Contents**

| Preface                                                  | ii  |
|----------------------------------------------------------|-----|
| Key features                                             | ii  |
| Documentation                                            | iii |
| Version differences                                      | iii |
| Basic setups                                             | 1   |
| Installation documentation                               | 1   |
| Connect to a network                                     | 1   |
| Connecting probes to the system under test               | 1   |
| Connecting to your instrument                            | 2   |
| Navigating the logic analyzer windows                    | 5   |
| Basic steps for using the logic analyzer                 | 6   |
| Data window overview                                     | 6   |
| Get acquainted with your instrument                      | 7   |
| Set the Default System                                   | 7   |
| Configure the Setup window                               | 7   |
| Define the Trigger window                                | 10  |
| Create a data window                                     | 11  |
| Acquire data                                             | 15  |
| Use the Tabbed Trigger window to set up quick triggers   | 16  |
| Analyzing data                                           | 17  |
| Zoom the data                                            | 17  |
| Measure waveform data using cursors                      | 18  |
| Use the Data Measurement window for quick measurements   | 19  |
| View acquired data with MagniVu high-resolution timing   | 21  |
| Managing data                                            | 23  |
| Save the setup                                           | 23  |
| Load a saved setup                                       | 24  |
| iView integrated measurements                            | 24  |
| Connect the logic analyzer and the oscilloscope          | 25  |
| Acquire the iView data                                   | 26  |
| Align the oscilloscope data with the logic analyzer data | 26  |
| Application examples                                     | 29  |
| Trigger on a glitch                                      | 29  |
| Analyze state data                                       | 32  |
| Trigger on a setup & hold violation                      | 35  |
| Specifications                                           | 38  |
| Index                                                    |     |

# Preface

This manual describes the basic operation and concepts of the Tektronix Logic Analyzer series instruments. The TLA6000 Series Logic Analyzers are stand-alone products and the TLA7000 Series Logic Analyzers are configurable modular products. The TLA7000 Series Logic Analyzers can be configured with a variety of logic analyzer modules and serial analyzer modules. All logic analyzers have integrated operation capabilities with Tektronix oscilloscopes. This manual supports the following instruments:

- TLA6000 Series Logic Analyzers (TLA6202, TLA6203, TLA6204, TLA6401, TLA6402, TLA6403, TLA6404))
- TLA7000 Series Mainframes (TLA7012, TLA7016) and their associated modules

# **Key features**

The Tektronix Logic Analyzers can help you verify and debug hardware designs, processor and bus designs, and embedded software and hardware integration. Key features include:

- 34/68/102/136 channel logic analyzers with up to 512 Mb record length
- Up to 156 ps (6.4 GHz)/512 Mb deep timing analysis
- Up to 20 ps (50 GHz) MagniVu high resolution timing acquisition simultaneous with deep timing or state acquisition to find difficult problems
- Up to 667 MHz state acquisition analysis of synchronous digital circuits (2 samples per clock), TLA6400 series.
- Up to 800 MHz state acquisition analysis of synchronous digital circuits, TLA7Axx and TLA6200 series
- Up to 1400 MHz state acquisition analysis of synchronous digital circuits, TLA7Bxx series
- Simultaneous state, high-speed timing and analog analysis through the same logic analyzer probe to allow you to pin-point elusive faults without double probing, TLA7ACx series, TLA7Bxx series, and TLA6000 series with Tektronix oscilloscopes
- Glitch and setup/hold violation triggering finds and displays elusive hardware problems
- Transitional storage extends the signal analysis capture time
- Connectorless probing system with 0.5 pF total capacitive loading eliminates the need for on-board connectors, minimizes intrusion on circuits, and is ideal for differential signal applications

Tektronix also offers the TLA7SA08 and TLA7SA16 serial analyzer modules for PCI Express validation of silicon, computer systems, and embedded systems. Key features include:

- 8- and 16-channel serial analyzer modules with 8 GB memory
- 2.5 Gb/s, 5 Gb/s, and 8 Gb/s acquisition speeds for PCI Express 1.0, 2.0, and 3.0
- Support for x1, x2, x4, x8, and x16 PCI Express links

## **Documentation**

The following table lists related documentation, available as printed documents or as PDF documents on the TLA Documentation CD and on the Tektronix Web site (www.tektronix.com). Other documentation, such as online help, is available on the instrument.

#### **Related documentation**

| Item                                                         | Purpose                                                                                             |
|--------------------------------------------------------------|----------------------------------------------------------------------------------------------------|
| TLA Quick Start User manuals                                 | High-level operational overview                                                                     |
| Online Help                                                  | In-depth operation and UI help                                                                      |
| Installation Reference sheets                                | High-level installation information                                                                 |
| Installation manuals                                         | Detailed first-time installation information                                                        |
| XYZs of Logic Analyzers                                      | Logic analyzer basics                                                                               |
| Declassification and Securities instructions                 | Data security concerns specific to sanitizing or removing<br>memory devices from Tektronix products |
| Application notes                                            | Collection of logic analyzer application specific notes                                             |
| Product Specifications & Performance Verification procedures | TLA Product specifications and performance verification<br>procedures                               |
| Field upgrade kits                                           | Upgrade information for your logic analyzer                                                         |
| Optional service manuals                                     | Self-service documentation for modules and mainframes                                               |

## **Version differences**

Some of the illustrations in this document may have different icons than your instrument due to differences in software versions. Refer to the online help for the menu features of your software version.

#### Preface

# **Basic setups**

## Installation documentation

For installation instructions and descriptions of controls and connectors on your instrument, refer to the installation manual that came with the instrument. (See page iii, *Documentation*.)

### Connect to a network

The user interface operates under the Microsoft Windows® operating system. Before you connect to a network, Microsoft recommends the following to make sure your instrument is protected:

- Use an internet firewall
- Install operating system updates regularly
- Use up-to-date antivirus software

See the installation manual for detailed instructions on connecting to a network.

## Connecting probes to the system under test

The logic analyzer has different methods of connecting probes to the system under test. Refer to the illustration and connect your probes to the system under test.

- Square pin connectors. Use general-purpose probes to connect to the system under test using square pin connectors or square-pin adapters.
- Connectorless compression connectors. Use land pattern probes for applications that connect many channels to connectorless compression contacts on the system under test.
- Mictor® connectors. Use Mictor connector probes for applications requiring many channels to be quickly connected using Mictor connectors or Mictor adapters. (For TLA6200 series instruments, Mictor connections are made with a P6860 probe using Mictor on board-to-compression adapters; TLA6400 series instruments use P5934 Mictor probes).

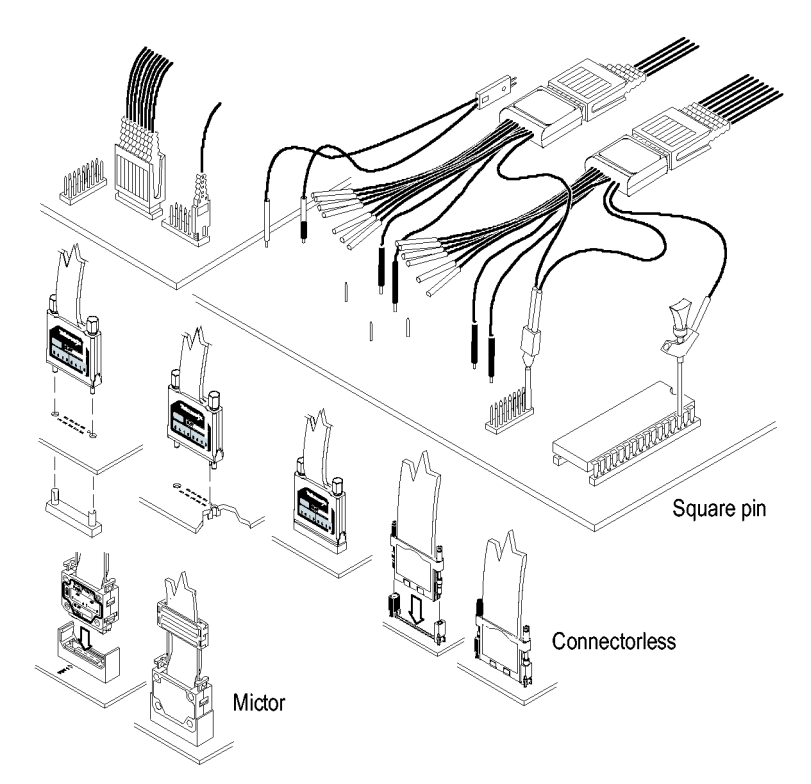

## Connecting to your instrument

You can connect to your instrument as Remote Host, Remote Desktop, or Local.

To access the TLA Connection dialog box, start the TLA Application software on the instrument or on your PC.

**NOTE.** The TLA Connection dialog box appears when you start the instrument from a PC or when you restart the TLA application without shutting down the instrument.

#### Local connection

Choose a Local connection when you want to work directly on the instrument.

**NOTE.** Make sure that you select **Local** instead of **Offline** when you want to connect to your local instrument. Selecting Offline does not connect you to an instrument.

|   | TLA - Connection                                                          |                           |                                                       |                                                                        | ×         |
|---|---------------------------------------------------------------------------|---------------------------|-------------------------------------------------------|------------------------------------------------------------------------|-----------|
| ð | 👌 🤹  TLA Configura                                                        | ition                     |                                                       |                                                                        |           |
|   | TLA Name<br>(offline)<br>(Local)<br>tlasystem2                            | Status                    | Model<br>TLA7012+1Exp<br>TLA7012+1Exp<br>TLA7012+1Exp | Location<br>Software System (Post 1F13)<br>Hardware System (Post 1G14) |           |
|   | At application startup:     Automatically reconne     Run Power-on Diagno | ect to [local]<br>ostics. | III)                                                  | Connect                                                                | \$8<br>// |

#### **Remote host connection**

Connect as Remote Host when you want to run the application on your PC to control the instrument remotely, and then store the data locally on your PC.

**NOTE.** You must be connected to a LAN to use Remote Host and the TLA Server (TLA7012 and TLA6000) must be running.

|   | TLA - Connection        |                     |                         | Σ                           |  |
|---|-------------------------|---------------------|-------------------------|-----------------------------|--|
| ð | ) 🤤 🗎 TLA Configurat    | ion                 |                         |                             |  |
|   | TLA Name                | Status              | Model                   | Location                    |  |
|   | [offline]<br>tlasystem1 |                     | TLA7012<br>TLA7012+1Exp | Software System (Post 1F13) |  |
|   | tlasystem2              |                     | TLA7012+1Exp            | Hardware System (Post 1G14) |  |
|   | <                       |                     | Ш                       | >                           |  |
|   | At application startup: |                     |                         |                             |  |
|   | Automatically reconnect | ct to [tlasystem 1] |                         |                             |  |
|   | Run Power-on Diagno:    | stics.              |                         | Connect Close               |  |
|   |                         |                     |                         |                             |  |

**NOTE.** To start the TLA Server on TLA7012 and TLA6000 instruments, right-click the (TLA Server) icon in the toolbar at the bottom right side of the screen and select **Start TLA Server**.

|                         |       |         | Tektronix |
|-------------------------|-------|---------|-----------|
| <mark>ه کاری</mark> کار | ) 🙋 ( | ) 🛱 🛱 🚺 | 10:12 AM  |
|                         |       | ,       | 1575-125  |

### Offline

You can work offline, without connecting to an instrument, to modify setups or view data files that you previously saved.

Click the TLA Application on the desktop and then select Offline.

| 📓 TLA - Connection                                  |                                       |                                                     |          |       |
|-----------------------------------------------------|---------------------------------------|-----------------------------------------------------|----------|-------|
| 🔥 🤹 🎦 TLA Configu                                   | aration                               |                                                     |          |       |
| TLA Name                                            | Status                                | Model                                               | Location | ^     |
| [offline]<br>custdoctla7<br>deleteme<br>tta7016_q00 | TLA Not Found<br>In Use by Administra | TLA7012<br>TLA7012<br>Unknown<br>TLA7016<br>TLA7012 |          |       |
| At application startup:                             |                                       | III                                                 |          |       |
| Automatically recor                                 | nect to [offline]<br>Inostics.        |                                                     | Connect  | Close |

### **Remote Desktop**

Connect as Remote Desktop when you want to run the application on the instrument from your PC and store the data on the instrument.

To enable the Remote Desktop, make sure that the Microsoft Windows System Properties dialog box on the instrument is setup as shown.

See the Microsoft Web site http://www.microsoft.com for more information on working remotely.

| System Properties                                                                                                    |                      |                      | ? 🗙          |
|----------------------------------------------------------------------------------------------------|----------------------|----------------------|--------------|
| General Computer                                                                                                    | Name                 | Hardware             | Advanced     |
| System Restore                                                                                                    | Automa               | atic Updates         | Remote       |
| Select the ways that the contract of the select the select the sel | his compute          | er can be used from  | another      |
| Allow Remote Assistance                                                                                                    | e invitations        | to be sent from this | computer     |
| What is Remote Assistar                                                                                                    | nce?                 |                      |              |
|                                                                                                    |                      | A                    | dvanced      |
| Remote Desktop                                                                                                    |                      |                      |              |
| Allow users to connect re                                                                                                    | motely to t          | his computer         |              |
| Full computer name:                                                                                                    |                      |                      |              |
| E128337.cen                                                                                                    |                      |                      |              |
| What is Remote Desktop                                                                                                    | <u>o?</u>            |                      |              |
| Select Remote Users                                                                                                    |                      |                      |              |
| For users to connect remo<br>have a password.                                                                                                    | tely to this a       | computer, the user a | account must |
| Windows Firewall will be c<br>connections to this compu                                                                                                    | onfigured to<br>ter. | o allow Remote Des   | ktop         |
|                                                                                                    |                      | Cancel               | Apply        |

# Navigating the logic analyzer windows

Tektronix provides several different ways of navigating the logic analyzer windows to accomplish your basic tasks. Choose the one that works best for you.

#### **Toolbar buttons**

Use the toolbar buttons to quickly navigate between key windows while making the best use of screen space.

Click one of the buttons to quickly access a Setup window, Trigger window, Waveform window, or Listing window.

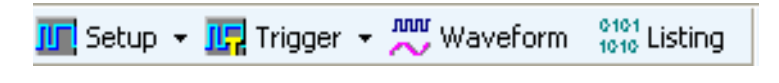

#### System window

The System window shows a block diagram representation of the modules and data windows available with your logic analyzer. Click an icon to open the related window.

| System    |                                                                            |             |
|-----------|----------------------------------------------------------------------------|-------------|
| Mainframe | Miew<br>External<br>Oscilloscope<br>On<br>Off<br>Setup<br>Trig<br>TDS5104B |             |
| Listing 1 | Waveform 1                                                                 | Quick Start |

#### **Quick tips**

- To open the System window, select System from the Window menu or press function key F9.
- Use the front-panel buttons to navigate between windows on the TLA7012 Portable Mainframe and TLA6000 series instruments.

### Basic steps for using the logic analyzer

The basic steps for using the logic analyzer are summarized below:

- 1. Use the Setup window to set up the logic analyzer signals, threshold voltages, clocking, and sampling, and samples per signal.
- 2. Specify triggering in the Trigger window.
- 3. Create and configure a Waveform or Listing data window.
- 4. Acquire data.
- 5. Analyze the data in the Waveform or Listing window.

### Data window overview

Create data windows to display and analyze data acquired by your instrument. The default instrument set-up does not contain any data windows. Create data windows using the New Data Window wizard.

**NOTE.** To start the New Data Window wizard click in the toolbar or select New Data Window from the Window menu.

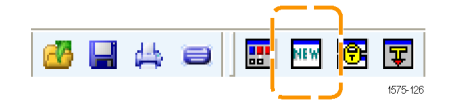

Alternately when there are no data windows, click the Waveform or Listing toolbar buttons to launch the New Data Window wizard to create a new Waveform or Listing window.

#### Waveform window

Use Waveform windows to display waveform data from the logic analyzer or from an external oscilloscope. Waveform windows are best used for diagnosing timing problems, measuring hardware timing-related characteristics, and verifying correct hardware operation by comparing recorded results against data sheet timing diagrams.

#### Listing window

Use Listing windows to display acquired data in a state table display. Use Listing windows for state machine debug applications, tracing relative software execution, system optimization, and following data through a system design.

# Get acquainted with your instrument

The following sections show how to set up the logic analyzer and to do timing analysis using data from a simple D-type flip-flop. Flip-flops serve as building blocks in digital systems. Although most flip-flops are buried inside complex ASICS and other devices, they are useful for showing hardware debugging techniques using a logic analyzer. The examples in this document use only a few channels to acquire data. However, you can use the same concepts with hundreds of channels.

# Set the Default System

Use the Default System setup to load the factory default settings.

- Power on the instrument and wait for the instrument to complete the power-on tests.
- 2. Select **Default System** from the File menu.
- 3. Click OK.

| Go Online              |        |  |
|------------------------|--------|--|
| Go Offline             |        |  |
| Choose TLA             |        |  |
| <u>D</u> efault System | Ctrl+D |  |
| L <u>o</u> ad System   | Ctrl+O |  |
| Save System            | Ctrl+S |  |
| Save System As         |        |  |

## Configure the Setup window

Use the following procedures to define data signals, to set the clocking, to set the probe threshold voltages, and to use other features of the Setup window.

### Specify the sampling method

When you select asynchronous sampling, the logic analyzer selects when data is sampled (sample point). Asynchronous sampling is also known as timing acquisition.

When you use synchronous sampling, the system-under-test specifies the sample point by an external clock. Synchronous sampling is also known as state acquisition.

The following example uses asynchronous sampling.

- 1. Select Asynchronous.
- 2. Set sample period (or use default setting).
- 3. Select the threshold voltage.

The threshold voltage is applied to all probe channels. You can set threshold voltages for individual channels in the bottom part of the Setup window.

| Asynchronous     |                 |       |        |          |
|------------------|-----------------|-------|--------|----------|
| Default Sampling | - Sample Period | 50    |        |          |
|                  | 137 ps          | 50 ms | 10 mr. |          |
| Threshold:       |                 |       |        |          |
| 1.5 V 🔍 🗬 🌩      |                 |       | 100 Hz |          |
| L                |                 |       |        |          |
|                  |                 |       |        | 1575-100 |
| 5                |                 |       | 4      |          |

**NOTE.** If your logic analyzer has a support package installed, a custom clocking tab is available. The label on the tab is the same as the support package.

#### Set the storage options

Use Storage to specify the length of each data acquisition and how to store the acquisition.

- Select the number of samples to store per signal. The selections vary depending on your logic analyzer.
- 2. Select how to store the acquisition.
  - Select Samples to store samples specified by the trigger actions.
  - Select 63-Sample Blocks to store samples in blocks of 63 bits; this is often recommended for troubleshooting program flow.
  - Select Samples + Glitches to store glitch data (Asynchronous sampling only).
  - Select Samples + Violations (Setup and hold violations) to store setup and hold violations (Synchronous and Custom sampling only).

| Storage                |        |                |             |            |
|------------------------|--------|----------------|-------------|------------|
| – Samples per Signal – |        |                | – Options – |            |
| 128 5                  | 256 MS |                | Samples     |            |
|                        |        | 50 K 🖨 Samples | 🔵 63-Samp   | e Blocks   |
|                        |        |                | Samples     | - Glitches |
|                        |        |                | └╌╃──┘      | ·          |
|                        |        |                |             | 1575-1     |
|                        |        |                |             |            |

| Storage              |                   |
|----------------------|-------------------|
| – Samples per Signal |                   |
| 128 5                | 128 MS            |
|                      | - 128 K 🚔 Samples |
|                      | *                 |
| - Options            |                   |
| Samples              |                   |
|                      |                   |
| U 63-Sample Blocks   |                   |
|                      |                   |

#### **Create groups**

Groups are logical collections of probe signals often related to busses on your system-under-test.

When you enter the Setup window the first time, an empty group card appears on the right side of the Setup window.

LSB

1. Enter a name for the group, for example, Address Bus.

2. Determine the probe section that you want to use. For example, click A3 to select the signals for section A3.

|   | / Qual      | Clock |          | 0     |   | 1     |   | 2     |   | 3     |   | 4     | 5     | 6       | 7     | Probe      | Р        |
|---|-------------|-------|----------|-------|---|-------|---|-------|---|-------|---|-------|-------|---------|-------|------------|----------|
|   | Q3()        | Q3()  | <b>o</b> | E3(0) | ф | E3(1) | Ф | E3(2) | Ф | E3(3) |   | E3(4) | E3(5) | E3(6) 📕 | E3(7) | E3         | ┛        |
|   |             |       |          | E2(0) |   | E2(1) | 1 | E2(2) | 1 | E2(3) |   | E2(4) | E2(5) | E2(6) 📕 | E2(7) | E2         | γ        |
|   | Q2()        | Q2()  | <b>O</b> | E1(0) | Ф | E1(1) | Ф | E1(2) | ø | E1(3) |   | E1(4) | E1(5) | E1(6) 📕 | E1(7) | El         | <u>۲</u> |
|   |             |       |          | E0(0) |   | E0(1) | 1 | E0(2) | 1 | E0(3) |   | E0(4) | E0(5) | E0(6) 📕 | E0(7) | EO         | Ņ        |
| đ | <к₀О        | ско() | <b>O</b> | A3(0) | Φ | A3(1) | Φ | A3(2) | Φ | A3(3) | 1 | A3(4) | A3(5) | A3(6) 📕 | A3(7) | <b>A</b> 3 | ſ        |
|   |             |       | <b>O</b> | A2(0) | Φ | A2(1) | Ф | A2(2) | ø | A2(3) | 1 | A2(4) | A2(5) | A2(6)   | A2(7) | A2         | ſ        |
|   | <b>Q0</b> 0 | Q0()  | <b>o</b> | D3(0) | Ф | D3(1) | Ф | D3(2) | ø | D3(3) |   | D3(4) | D3(5) | D3(6) 📕 | D3(7) | 03         | ď        |
|   |             |       | <b>e</b> | D2(0) | Φ | D2(1) | ф | D2(2) | Φ | D2(3) |   | D2(4) | D2(5) | D2(6)   | D2(7) | 02         | ſ        |
| Φ | ск10        | ск1() | <b>o</b> | A1(0) | Φ | A1(1) | Ф | A1(2) | Ф | A1(3) |   | A1(4) | A1(5) | A1(6) 📕 | A1(7) | A1         | ſ        |
|   |             |       |          | A0(0) | 1 | A0(1) | 1 | A0(2) | 1 | A0(3) |   | A0(4) | A0(5) | A0(6) 📕 | A0(7) | A0         | 4        |
| ф | СК2()       | CK2() | •        | D1(0) | ф | D1(1) | ф | D1(2) | Ф | D1(3) |   | D1(4) | D1(5) | D1(6)   | D1(7) | D1         | ſ        |
|   |             |       | •        | D0(0) | Φ | D0(1) | ф | D0(2) | Φ | D0(3) |   | D0(4) | D0(5) | D0(6) 📕 | D0(7) | 00         | 5        |

1

<Enter Gr<sup>9</sup>up Name>

 $\mathbf{T}$ 

MSB

3. Drag selected signals to the group card.

| P | robe | 7     | 6       | 5     | 4       | 3                    | 2            | 1         | 0        | Clock /        | Qual                 | 1 | Groups                                  |
|---|------|-------|---------|-------|---------|----------------------|--------------|-----------|----------|----------------|----------------------|---|-----------------------------------------|
| ſ | E3   | E3(7) | E3(6)   | E3(S) | E3(4)   | E3(3)                | EB(2)        | E3(1)     | E3(0)    | Q3()           | Q3O o                |   | Address Bus                             |
| ſ | E2   | E2(7) | E2(6) 📕 | E2(5) | E2(4)   | E2(3)                | E2(2)        | E2(1)     | E2(0)    |                |                      | J |                                         |
| 5 | E1   | E1(7) | E1(6)   | E1(5) | E1(4)   | E1(3) d              | E1(2)        |           | 1111     | $\eta \Pi \Pi$ |                      |   | A3(7),A3(6),A3(5),A3(4),A3(3),A<br>IMSB |
| 5 | EO   | E0(7) | E0(6)   |       |         |                      | որո          |           | 1. Con   |                |                      | ٦ | A3(7) A3(6) A3(5) A3(4)                 |
| ſ | A3 [ |       | IN I    | UUU   |         | A3(3) (              | AX I         | A3(1) (   | A3(0) (  | ска()          | ско() <mark>а</mark> |   | CKOD L3D                                |
| ┛ | A2   | A2(7) | A2(6)   | A2(5) | A2(4)   | A2(3) d              | A2( ) 🔒      | A2(1)     | A2(0) () |                |                      | 8 |                                         |
| 5 | D3   | D3(7) | D3(6) 📕 | D3(5) | D3(4) 📕 | D3(3) <mark>(</mark> | D3() 🔒       | D3(1) (1) | D3(0) () | Q9()           | Q00 📕                |   |                                         |
| ſ | D2   | D2(7) | D2(6) 📕 | D2(5) | D2(4) 📕 | D2(3)                |              | D2(1)     | D2(0) 📕  |                |                      |   |                                         |
| ſ | A1   | A1(7) | A1(6) 📕 | A1(5) | A1(4)   | A1(3)                | <u>່</u> 3 ) | A1(1) 0   | A1(0) (I | ск1()          | CK1() 🔒              |   |                                         |
| 5 | AO   | A0(7) | A0(6) 📕 | A0(5) | A0(4) 📕 | A0(3) d              | A0(2)        | A0(1) 0   | A0(0) (I |                |                      |   |                                         |
| 5 | DI   | D1(7) | D1(6) 📕 | D1(5) | D1(4) 📕 | D1(3) 4              | D1(2)        | D1(1) (   | D1(0) (  | СК2()          | ск2() 🔒              |   |                                         |
| ſ | 00   | D0(7) | D0(6)   | D0(5) | D0(4) 📕 | D0(3)                | D0(2)        | D0(1)     | D0(0)    |                |                      |   |                                         |

**4.** To create additional groups, click the plus sign at the right edge of the Groups column.

|         |          |           |          |           |          |          | 4     |
|---------|----------|-----------|----------|-----------|----------|----------|-------|
| Group   | s        |           |          |           |          | Ð        | ? 🔄   |
|         | ddress   | Bus       |          |           |          | <b>D</b> | ┛     |
| A3(7),A | 3(6),A3( | 5),A3(4), | A3(3),A3 | 3(2),A3(1 | ),A3(0), | ско()    |       |
| MSB     |          |           |          |           |          |          |       |
| A3(7)   | A3(6)    | A3(5)     | A3(4)    | A3(3)     | A3(2)    | A3(1)    | A3(0) |
| СК0()   |          | LSB       |          |           |          |          |       |
|         |          |           |          |           |          |          | 1575- |

1575-105

### Check for signal activity

You can easily check for signal activity at the probe tips by looking at the Activity & Threshold indicators in the Setup window. When there is signal activity, the indicators change from a 1 to a 0 with yellow in between. Each data and clock signal has its own indicator.

Note the signals in the example:

The signal connected to A3(5) is low as indicated by the zero (o). The signal connected to A3(4) is high as indicated by the one (1). The signal connected to A3(3) is transitioning as indicated in yellow. A3(5) A3(4) A3(3) 🐠

**NOTE.** If the signals are inverted the zero (O) appears on top and the one (1) is on the bottom.

If there is no probe activity, check for the following:

- Check the probe connections.
- Verify that the target system is powered on
- Check the probe threshold voltages. (Click the Activity & Threshold indicators to open a dialog box to adjust the threshold voltages.)

# Define the Trigger window

Use triggers to tell the logic analyzer when to acquire data and display the results in a data window.

 Click the Trigger button in the TLA toolbar and select the Trigger window for your instrument.

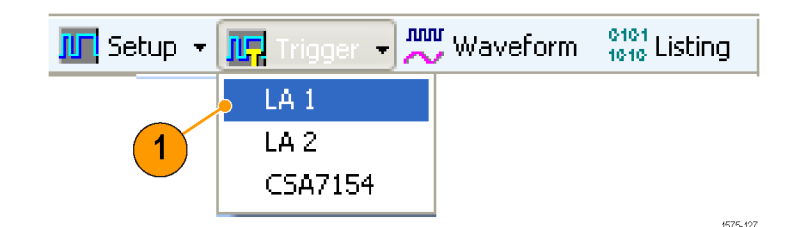

TLA Quick Start User Manual

2. In the Easy Trigger tab, select a trigger program from the list. For example, select **Trigger immediately** to trigger the instrument on any data:

Use the area below the trigger program list to enter more details for the trigger programs, if needed.

 Click and drag the Trigger Pos indicator to the point in memory where you want the instrument to trigger. The default selection is 50%.

| Der Lerr Serr     See fürst     X     Ben ()     Storage     All     V     Force Main Prefil     Trigger Pos       MagnWu     125ps     MagnWu     Trigger Pos     50%     V       EasyTrigger     PowerTrigger                      | 50% 🗘 |
|----------------------------------------------------------------------------------------------------|-------|
| Standard Programs Simple Events Trigger immediately Wait for system trigger Run until the Stop button is pressed Trigger on channel low/high (level) Trigger on channel transition (edge) Trigger on current sample using a snapshot | 3     |
| Trigger inmediately.           Arrything                                                                                                    |       |

#### **Quick tips**

- After you have acquired data, use the Tabbed Trigger window to define simple trigger programs without having to close the Waveform or Listing window.
- Use EasyTrigger to define the trigger program for most applications; use PowerTrigger to customize the trigger program for specific needs.

### Create a data window

The default instrument setup does not include any data windows. Use the New Data Window wizard to create a new data window; click the the button in the toolbar to open the New Data Window wizard. Alternately, click either the Waveform or Listing toolbar buttons to open the wizard. For the following examples, you will create a Waveform window.

#### Create the Waveform window

 Click the Waveform button to create a Waveform window.
 The New Data Window Wizard opens.

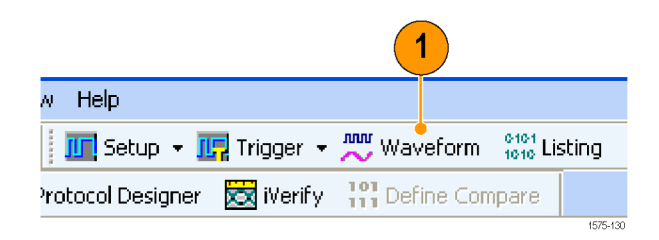

 Click the Next > button at the bottom of the wizard to use the default window settings.

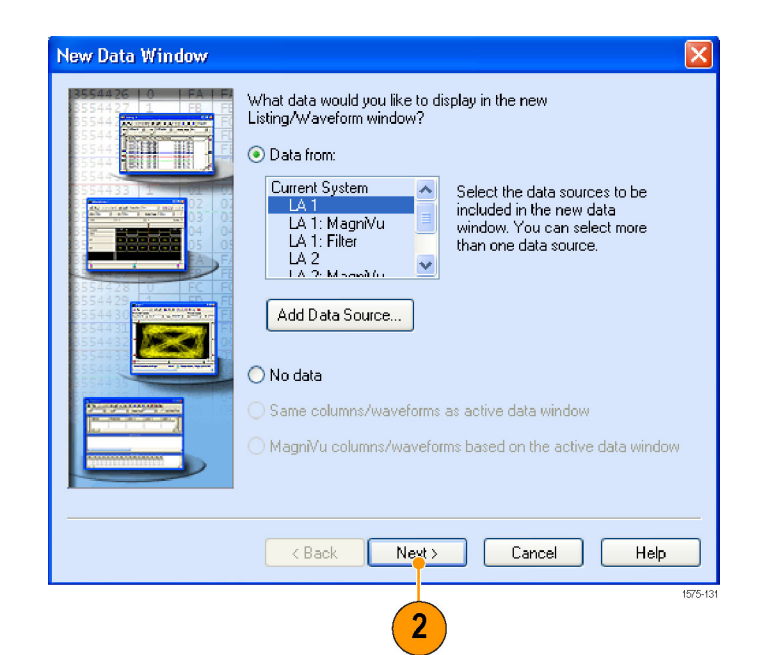

3. Use the default window name and click the **Finish** button.

| Enter a name for the new data window: |
|---------------------------------------|
| <br>< Back Finish Cancel Help         |

The new Waveform window displays and includes any group that you created in the Setup window.

### Add waveforms

Use the following steps to add other waveforms that you defined in the Setup window. (See page 8, Create groups.)

1. Right-click in the waveform label area and select Add Waveform.

| Ctrl+X |
|--------|
| Ctrl+C |
| Ctrl+V |
|        |
|        |
|        |
|        |
|        |

2. Expand each group.

| Add Waveform - Qu                                                | rick Start       |           | ? 🛛                  |
|------------------------------------------------------------------|------------------|-----------|----------------------|
| Data Source                                                      | By Probe By Name |           | Add<br>Close<br>Help |
| Group<br>☐ Clock<br>☐ Clock<br>☐ Clock(0)<br>④ Input<br>④ Output | Probe<br>CK0()   | Name<br>C | Add Data Source)     |

- Press the Ctrl key while selecting each signal that you want to add to the Waveform window.
- 4. Click Add.
- 5. Click Close.

| Add Waveform - (                          | Quick Start                      |      | ? 🛛                  |
|-------------------------------------------|----------------------------------|------|----------------------|
| Data Source<br>LA 1<br>Select<br>By Group | By Probe     By Name             | 4    | Add<br>Close<br>Help |
| Group                                     | Probe<br>CK0()<br>A3(0)<br>A3(1) | Name | Add Data Source      |

### **Quick tips**

- Select By Name to add the probe signals to the Waveform window by their channel names. This is useful for groups that have only one channel.
- Use the delete key on the keyboard to delete any highlighted waveforms in the Waveform window.

### Acquire data

After you have defined all of the setups and connected the probes to the target system, you are ready to acquire data. You can acquire a single sequence of data, or you can continuously acquire data.

#### Acquire a single acquisition

1. Click Run.

The Run button changes to Stop until the instrument has met the trigger conditions and has acquired the data. The button changes back to Run after data is acquired.

2. If the instrument does not trigger, click Status.

Use the information in the dialog box to see if the logic analyzer is waiting for the trigger or if it has triggered and is filling its acquisition memory.

When a trigger occurs, the instrument displays the flip-flop Clock, Input, and Output data in the Waveform window. The trigger point is represented by the red trigger marker (T).

| 2 1                                                                                                    |
|----------------------------------------------------------------------------------------------------|
| TLA [off-line] - [Waveform 1]                                                                                                    |
| 🖀 File Edit View Data System Tools Window Help                                                                                                    |
| 💰 🖶 🙏 🤤 🕎 🚾 🐼 😨 💋 🥕 💼 Explorer - 🌆 Setup - 🎆 Trigger - 💭 Waveform 👯 Listing 🛛 Static Ide 🛛 👘 🖚 🕇                                                                                                    |
| 🕎 Protocol Designer 💫 SIM Analysis 🐻 Merify 🔛 Define Compare                                                                                                    |
| 📄 📲 🖡 🌨 🖄 🖽 🗍 义 🐃 🚳 📄 🗰 🛶 🗰 Magin Nu 🎍 Activity 🦸 Threshold 🛛 F Value 👬 Ver/Compre 🖉 🔍 🎕 Trine/Dir. 4-11ns 🔤 🗇 🌑 Search 👘                                                                                                    |
| Δt v Cunut v lo Cunu 2 v = 16.238rs                                                                                                    |
| Ÿ Ÿ                                                                                                    |
| Waveform         -224.900ns         -24.000ns         -16.400ns         -6.200ns         0 #         8.200ns         19.400ns         24.400ns         24.400ns         <                                                                                                    |
|                                                                                                    |
|                                                                                                    |
|                                                                                                    |
| Â                                                                                                    |
|                                                                                                    |
| Ago Measurement (urag and urop) Measurements                                                                                                    |
| 游 Period                                                                                                    |
| Bit Positive         Bit Begative         Clear Values                                                                                                    |
| B         Positive         Hegative           B         B-Positive         Hegative           B         B-Positive         Hegative                                                                                                    |
| Channel to     Petern Match     Petern Match     Petern     Petern Match     Petern Match     Petern Match     Petern Ma |
| Measurements Trigger                                                                                                    |
| For Holp, press FI Tektroniy. 4575-110                                                                                                    |

### Quick tip

To verify that the instrument is acquiring data during long periods of inactivity on the screen, check that the Tek icon in the upper right corner of the screen is animated.

#### Acquire repetitive acquisitions

- Click the Repetitive Run button to acquire data repetitively. The icon changes from an arrow to a loop.
- 2. Click Run. The instrument will acquire data until you click Stop or until you click the Repetitive Run button again to change back to single run mode.

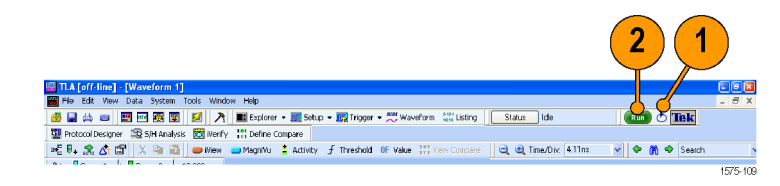

# Use the Tabbed Trigger window to set up quick triggers

You can define a trigger program using the Tabbed Trigger window without closing the Waveform or Listing window. The following example shows how to set up the instrument to trigger on a channel edge.

You can also use this procedure to quickly define other trigger programs. To acquire complex data, you can still use the Power Trigger window.

#### 1. Click Run.

Data must be present before you can use the Tabbed Trigger window.

- 2. Click Trigger in the tabbed window.
- 3. Click the <sup>1</sup> button to pin the Tabbed Trigger window to the screen.

4. Click and drag the **Channel Edge** icon from the Tabbed Trigger window to the Output waveform.

The instrument will display the details of the program in the Trigger Details area. The details are similar to those in the Power Trigger window. You can edit any of the details.

 Click Run to acquire data and trigger the instrument based on the new trigger program.

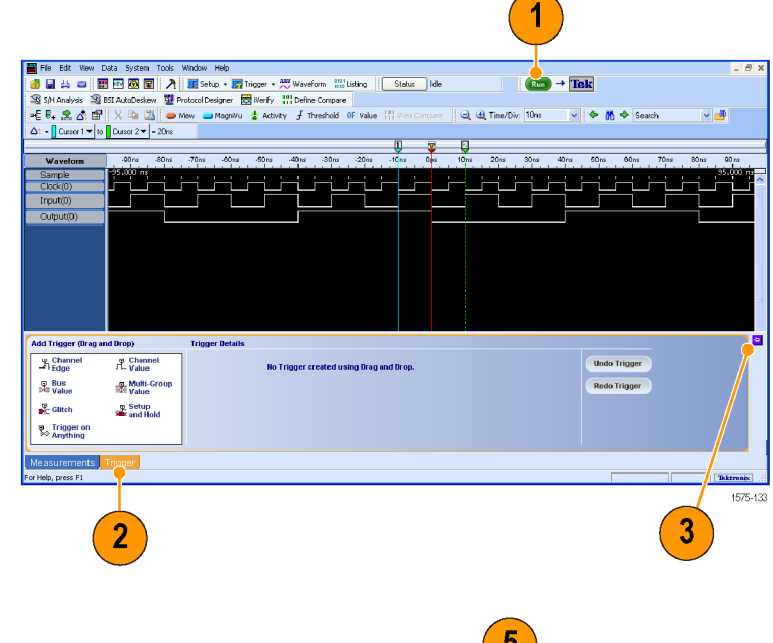

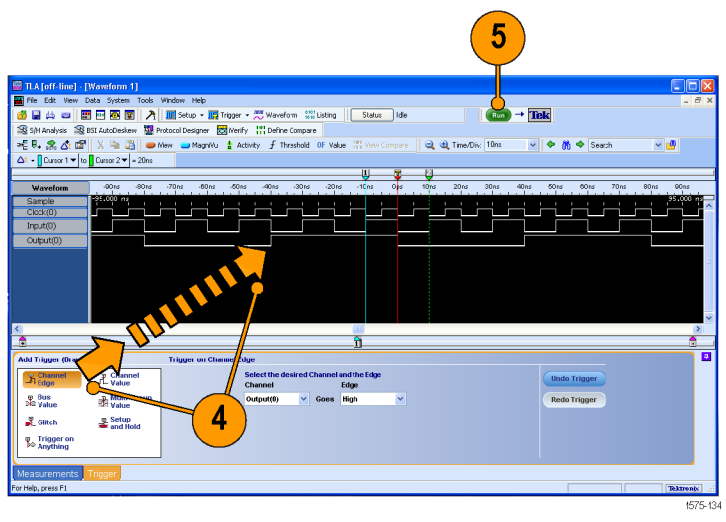

# Analyzing data

Your instrument has several tools for analyzing data, such as zooming data, measuring data, and viewing data with MagniVu high-resolution timing. This section provides concepts and procedures for analyzing data in the Waveform window. Some of these features also apply to the Listing window; refer to the online help for more details.

# Zoom the data

To zoom data in the Waveform window:

1. Click and drag from left to right over the area you want to zoom.

| 🚟 Quick Start   |                          | (1                         |                    |            |
|-----------------|--------------------------|----------------------------|--------------------|------------|
| j =E ₽₊ 📩 🐴 😭   | 🛑 iView 😑 MagniVu 🚦      | Activity                   | alue 🛛 🐰 🖻 💼       | 🔶 🕅 🔶      |
| 📃 🤤 🗨 Time/Div: | : 50ns 🔽 🖌 🛨 🗸           | Cursor 1 🔻 <sup>to</sup> 📘 | Cursor 2 🕶 = 100ns |            |
| Sample I        | C1: C2:                  |                            | Delta:             |            |
| <u> </u>        | From: -28ns              | <b>T</b>                   | 2                  |            |
| Waveform        | 150ns Delta: 47ns        | Ops                        | 50ns 100ns         | 150ns      |
| Sample          | 198.000 ns Time/Div: 6ns |                            |                    | 196.000 ns |
| Clock(0)        |                          | una ninonnu nundi          |                    |            |
| Input(0)        |                          |                            |                    |            |
| υατρατίοι       |                          |                            |                    |            |
|                 |                          |                            |                    | =          |
|                 |                          |                            |                    |            |
|                 |                          |                            |                    | _          |
|                 |                          |                            |                    | <u> </u>   |
|                 |                          | ļ                          |                    | <u> </u>   |
| _ <u>*</u>      | 12                       |                            |                    | ·          |

2. Click the Zoom In button a few times to zoom the timing data samples.

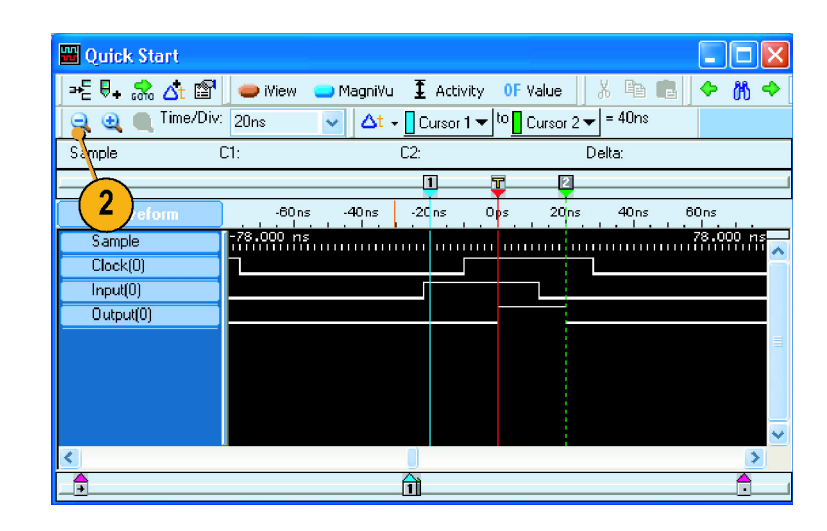

#### **Quick tips**

- Click and drag from the right to the left to zoom to the previous selection.
- Use the Zoom In and the Zoom Out buttons in the toolbar as an alternative method of zooming data.
- Rearrange the toolbars, as needed, to access command buttons, if the command buttons appear off-screen.

# Measure waveform data using cursors

Use the Snap to Edge feature with cursors in the Waveform window to measure the time between waveforms.

- 1. Point the mouse at Cursor 1 over the waveform that you want to measure.
- 2. Click and drag Cursor 1 toward a leading or trailing edge of the waveform.
- 3. Release the mouse to snap the cursor to the next waveform edge.
- 4. Repeat for Cursor 2.

5 6 🚟 Quick Star . 🗆 🗙 > 문 🗣 🚓 🛃 🕾 👄 iView 😑 MagniVu I Activity OF Value 86 🭳 🥶 🔳 Time/Div: 10ns △t 

Cursor 1 

to
Cursor 2 

= 22ns -Sample C1: C2: Delta: 2 -10ns Ops -40 ns -30ns -20ns 10ns 20ns 30 ns Sample 6.000 ns 32.0 Clock(0) Input(0) Output(0) 2 \_<del>^</del>

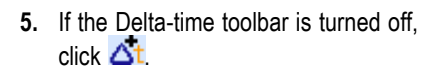

**6.** Read the time difference between the two cursors.

18

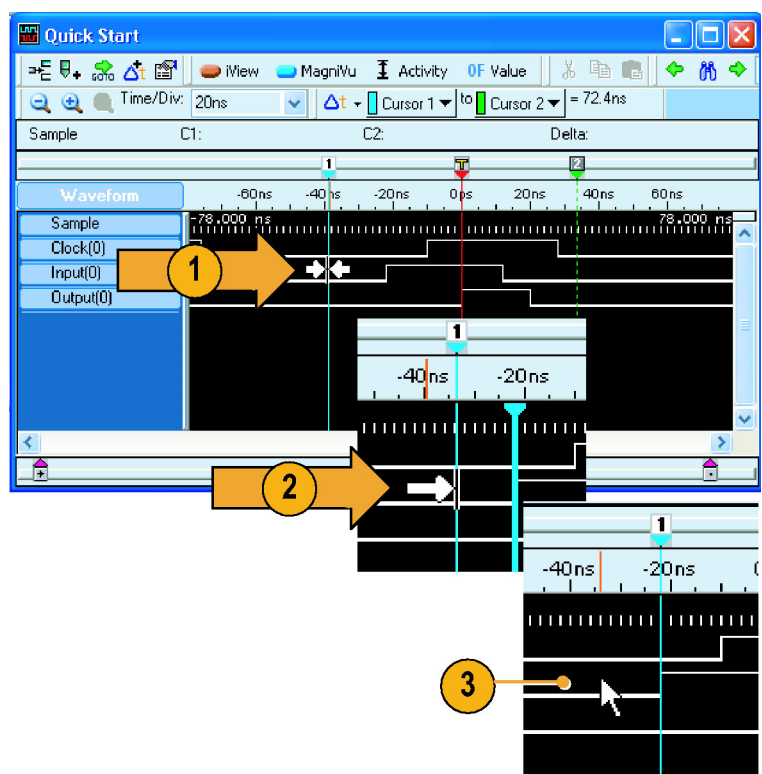

### **Quick tips**

- If the cursors do not appear in the Waveform window, use the right-click menu to move the cursors on screen (select Move Cursor 1 Here).
- You can use the Snap to Edge feature with any of the user marks.
- You can click At to add multiple Delta-Time toolbars in the same Waveform window.
- You can use the Delta-Time toolbar to measure time between any two marks. Select the marks from the drop-down lists in the toolbar.

# Use the Data Measurement window for quick measurements

Use the Data Measurement window to quickly take measurements in the Waveform or Listing window.

- 1. Click Measurements.
- 2. Click the button to pin the Data Measurement window to the screen.

|                           |              | _     | ovaree |            | Herric | citable |          | nº Frequency             | ff Period                | ~         |
|---------------------------|--------------|-------|--------|------------|--------|---------|----------|--------------------------|--------------------------|-----------|
| <sup>car Values</sup> (2) | Clear Values |       |        |            |        |         |          | R Negative<br>Duty Cycle | B Positive<br>Buty Cycle | tatistics |
|                           | Recalc       | te Al | De De  | Disable Al | AI     | Inable  | <u>×</u> | Puise vider              | Channel to               | Mea       |
| Taktro                    |              |       |        |            |        |         |          |                          |                          | or Help   |
|                           |              |       |        |            |        |         |          |                          | 1                        | or Help   |

3. Click and drag the **Period** icon to the Clock waveform, and release.

The selected measurement will be added to the Data Measurement window at the bottom of the display.

4. Repeat for any other measurements.

 Click the Statistics tab in the Data Measurement window to display the results of the measurement along with other statistics. Measurements are taken on the existing data without having to acquire new data.

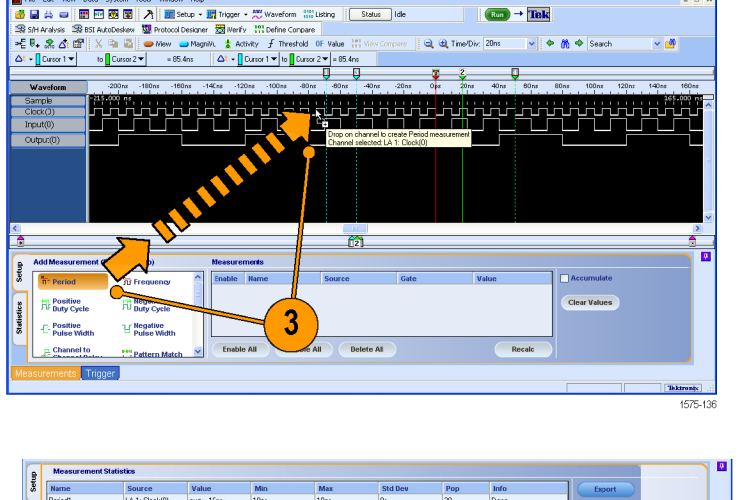

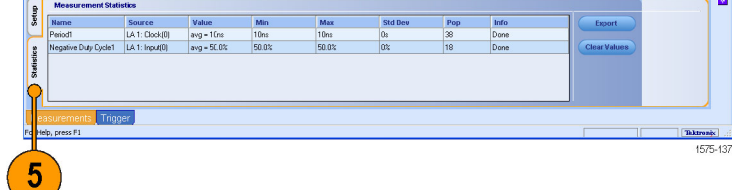

### **Quick tips**

- To take a measurement on new data, click Run.
- To save the measurement data to a file, click the Export button in the Statistics tab of the Data Measurement window.
- To select a measurement in the Waveform window, select the waveform label, right-click the waveform, select Add LA Data Measurement, and then select a measurement from the list.

# View acquired data with MagniVu high-resolution timing

MagniVu high-resolution timing provides fast sampling on all waveforms to analyze details that you may not see using Deep timing. It is like having two logic analyzers in one. Using a single probe you can view Deep timing data for long time spans and MagniVu high-resolution timing data for greater resolution at the area of interest.

The MagniVu high-resolution data is automatically acquired with each acquisition. However, the waveforms may not be visible. To add MagniVu timing waveforms:

- 1. Click below the waveform labels to deselect all waveforms.
- 2. Click MagniVu to add the MagniVu data to the Waveform window.

The MagniVu timing waveforms are added to the window in a different color.

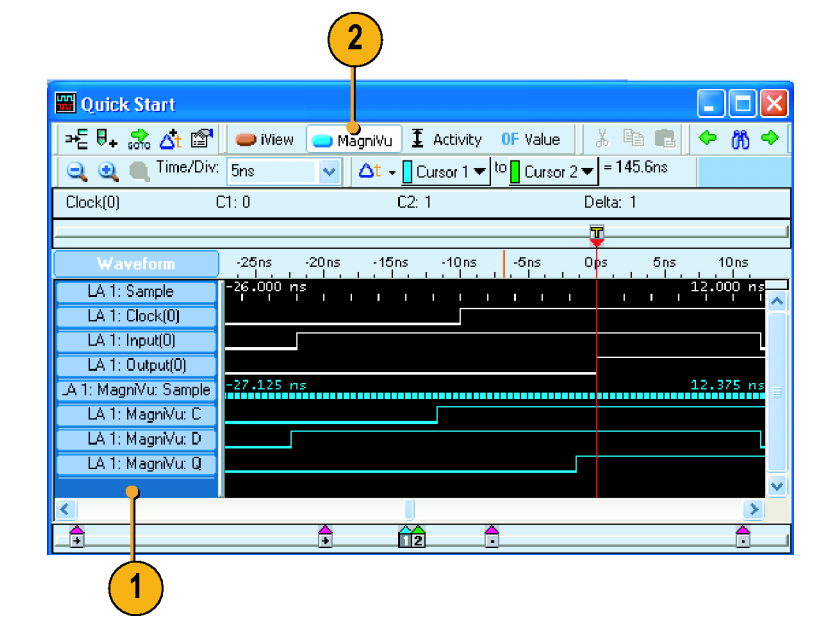

 Click the Zoom Out button until you see the entire MagniVu timing waveforms. Note that the MagniVu timing data is 16 K bits long as compared to the Deep timing data. Deep timing lets you acquire

a large amount of data; MagniVu timing lets you focus on the details of the data. MagniVu data can be up to 128 K bits long for TLA7Bxx and TLA6400 series instruments or 16 K bits long for TLA7ACx and TLA6200 series instruments.

| 🛗 Quick Start         |                                                            | × |
|-----------------------|------------------------------------------------------------|---|
| j ≠E 🗣 😪 🐴 😭          | 🛛 👄 iView 👝 MagniVu) 🗜 Activity 🛛 OF Value 🛛 🐰 🗈 💼 📥 🗢 🕅 🗢 |   |
| 📃 🥶 🔳 Time/Div:       | 500ns 🗸 🗸 - Cursor 1 → to Cursor 2 → = 145.6ns             |   |
| Clock                 | C1:0 C2:1 Delta:1                                          |   |
|                       | ······································                     |   |
| Waveform              | -1.500us -1us -500ns Cps 500ns 1us 1.500us                 |   |
| LA 1: Sample          | -1.990,000 us 1.968,000 us                                 | ~ |
| LA 1: Clock(0)        |                                                            |   |
| LA 1: Input(0)        |                                                            |   |
| LA 1: Output(0)       |                                                            |   |
| .A 1: MagniVu: Sample | -1.024,000 us 1.015,875 us                                 |   |
| LA 1: MagniVu: C      |                                                            |   |
| LA 1: MagniVu: D      |                                                            |   |
| LA 1: MagniVu: Q      |                                                            |   |
|                       |                                                            | 4 |
| <                     |                                                            |   |
| _ <del>_</del>        |                                                            |   |

 Move Cursor 1 to an area in the Waveform window outside the range of the MagniVu data.

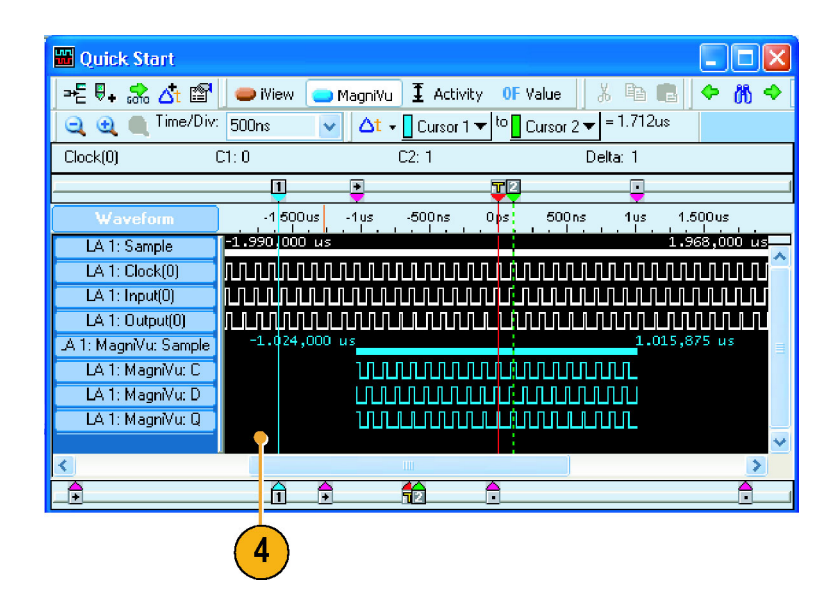

- Zoom on Cursor 1. The MagniVu button indicates the MagniVu waveforms are off screen.
- 6. Click the MagniVu button to center the MagniVu data on-screen.

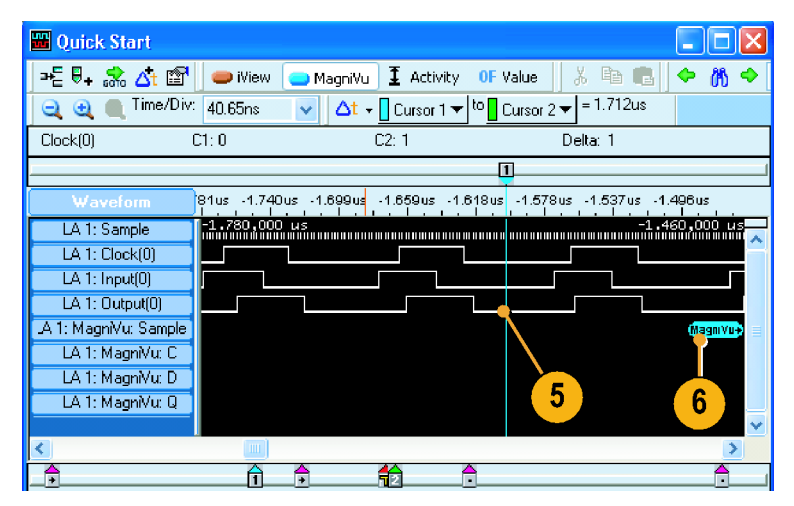

### **Quick tip**

Click the MagniVu button in the Listing or Waveform window to turn the MagniVu display on and off.

# Managing data

This section contains procedures for managing data, such as saving setups and loading saved setups.

# Save the setup

After defining your setup, you can save it for future use.

1. Select Save System As.

| ile | Edit          | View     | Data         | System | Tools |
|-----|---------------|----------|--------------|--------|-------|
|     | Go O          | nline [L | ocal]        |        |       |
|     | Go O          | ffline   |              |        |       |
|     | Choo          | ise TLA  |              |        |       |
|     | <u>D</u> efa  | ult Syst | em:          | Ctrl-  | +D    |
|     | L <u>o</u> ad | Systen   | <b>1</b>     | Ctrl-  | +O    |
|     | <u>S</u> ave  | Syster   | n            | Ctrl   | +S    |
|     | Save          | Syster   | n <u>A</u> s |        | _ •   |
|     | De <u>f</u> a | ult Mod  | ule          |        | 0     |

- 2. Select one of the following save options:
  - Save all acquired Data
  - Save only unsuppressed Data
  - Do not save acquired Data
  - Save between Marks
- 3. Enter a file name.
- 4. Click Save.

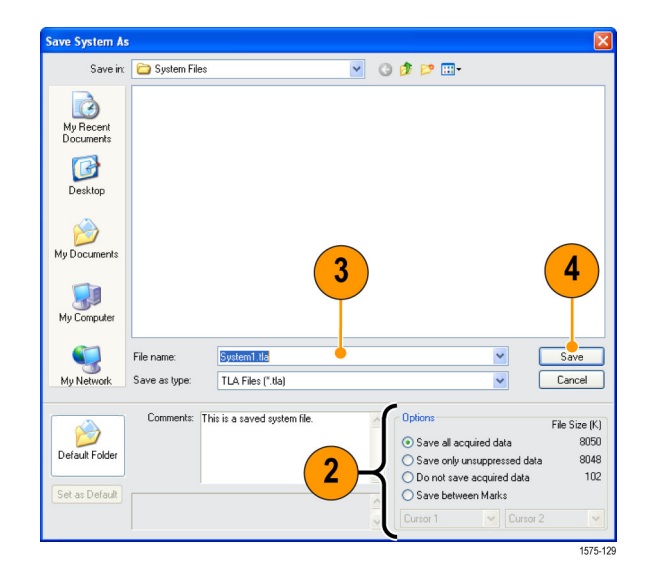

### **Quick tips**

- Save often to avoid losing critical setups and data.
- See the online help for details on saving setups.

### Load a saved setup

Use the following steps to load the setup that you saved under Getting Acquainted with Your Instrument. (See page 7.)

1. Select Load System.

| File | Edit          | View     | Data         | System | Tools           |
|------|---------------|----------|--------------|--------|-----------------|
|      | Go O          | nline [L | ocal]        |        |                 |
|      | Go O          | ffline   |              |        |                 |
|      | Choo          | ise TLA  |              |        |                 |
|      | <u>D</u> efa  | ult Syst | em:          | Ctrl   | +D              |
|      | L <u>o</u> ad | Systen   | ٦            | Ctrl-  | +0 📐            |
|      | <u>S</u> ave  | Syster   | n            | Ctrl   | +5 <sup>W</sup> |
|      | Save          | Syster   | n <u>A</u> s |        |                 |
|      |               |          |              |        |                 |

- 2. Select the file name.
- 3. Click Load.

| Load System            |                                      |                                                                                         |          |       |          |
|------------------------|--------------------------------------|-----------------------------------------------------------------------------------------|----------|-------|----------|
| Look in:               | 😂 My Documer                         | nts                                                                                     | 🕑 🗿 🖬    | • 📰 🕈 |          |
| My Recent<br>Documents | Triphilbill.tla<br>Tri System1.tla ( | - 2                                                                                     |          |       |          |
| Desktop                |                                      |                                                                                         |          |       |          |
| My Documents           |                                      |                                                                                         |          |       |          |
| My Computer            |                                      |                                                                                         |          |       | •        |
| <b>S</b>               | File name:                           | System1.tla                                                                             |          | *     | Load     |
| My Network             | Files of type:                       | TLA Files (*.tla)                                                                       |          | ~     | Cancel   |
| Default Folder         | Comments: T<br>L<br>L<br>V<br>L      | his is a saved system file.<br>A 1 0 samples<br>A 2 0 samples<br>/aveform 1<br>isting 1 | <u>^</u> |       | Options  |
| Set as Default         |                                      |                                                                                         | ~        |       |          |
|                        |                                      |                                                                                         |          |       | × ×      |
|                        |                                      |                                                                                         |          |       | 1575-128 |

# iView integrated measurements

You can use the iView feature to connect an external Tektronix oscilloscope to the logic analyzer, acquire data from both instruments, and display the results on the logic analyzer. This is useful for displaying the analog components of a signal in the same data window as the digital components.

In the following examples the logic analyzer and the oscilloscope will acquire the same data. The logic analyzer captures the digital components and the oscilloscope captures the analog components.

Use the following steps to set up the oscilloscope for these examples. Refer to the documentation that came with your oscilloscope for operating instructions.

- 1. Connect the oscilloscope probe to the same signal source as the logic analyzer (for this example, connect to the Q output of the flip-flop).
- 2. Power on the oscilloscope.
- 3. Press the **Default Setup** button on the oscilloscope, and then press the **Autoset** button. You should have a signal on the oscilloscope screen.

# Connect the logic analyzer and the oscilloscope

After completing the oscilloscope and logic analyzer setups, use the iView wizard to connect the two instruments together.

- 1. From the logic analyzer System menu, select Add External Oscilloscope.
- 2. Follow the instructions on each page of the iView wizard to do the following steps:
  - Select the oscilloscope.
  - Connect the iView cable to the logic analyzer.
  - Connect the iView cable to the oscilloscope.
  - Verify the GPIB address of the oscilloscope.
  - Identify where to display the oscilloscope data.
  - Specify the triggering.
  - Verify the connections and setups.
- **3.** Click **Finish** on the last page of the wizard.

The oscilloscope is added to the to the System window.

| ystem                   | Tools    | Window       | Help |         |  |  |  |
|-------------------------|----------|--------------|------|---------|--|--|--|
| Run S                   | ystem    |              |      | Ctrl+R  |  |  |  |
| Repet                   | itive    |              |      |         |  |  |  |
| Statu:                  | s Monito | or           |      | Ctrl+M  |  |  |  |
| Syste                   | m Prope  | erties       |      |         |  |  |  |
| Syste                   | m Trigg  | er           |      |         |  |  |  |
| Syste                   | m Confi  | guration     |      |         |  |  |  |
| Repet                   | itive Pr | operties     |      |         |  |  |  |
| PG Ru                   | in Prope | erties       |      |         |  |  |  |
| Symb                    | ols      |              |      |         |  |  |  |
| Calibr                  | ation ar | nd Diagnos   | tics |         |  |  |  |
| Lock 🛙                  | )ata Wii | ndows        |      |         |  |  |  |
| Add E                   | xternal  | Oscilloscop  | )e   |         |  |  |  |
| Delete                  | e Extern | nal Oscillos | :ope |         |  |  |  |
| Add C                   | ther In  | strument     |      |         |  |  |  |
| Delete Other Instrument |          |              |      |         |  |  |  |
| Add D                   | iata Sou | ırce         |      |         |  |  |  |
| Optio                   | ns       |              |      |         |  |  |  |
|                         |          |              |      | 1575 10 |  |  |  |

### **Quick tips**

- Start the iView wizard by clicking the iView icon in the Listing window or Waveform window. If you have a TLA7012 Portable Mainframe or a TLA6000 series instrument, start the iView wizard by pressing the front-panel iView button.
- If the oscilloscope is properly connected to the logic analyzer when you start the iView wizard, the wizard will bypass the connection instructions. Follow the on-screen instructions to finish the installation or to return to the start page of the wizard.

# Acquire the iView data

The next steps consist of acquiring the initial data, and then adjusting the data to properly view and analyze the data.

- 1. Click MagniView to turn on the MagniVu waveforms.
- 2. Click iView to turn on the iView waveforms.

If desired, delete any of the unused oscilloscope waveforms.

 Click Run to acquire and display waveform data from both instruments.
 Depending on the oscilloscope and your Waveform window settings, you may not see any waveform data from the oscilloscope. If necessary, click the iView button in the Waveform window to bring the waveform on screen.

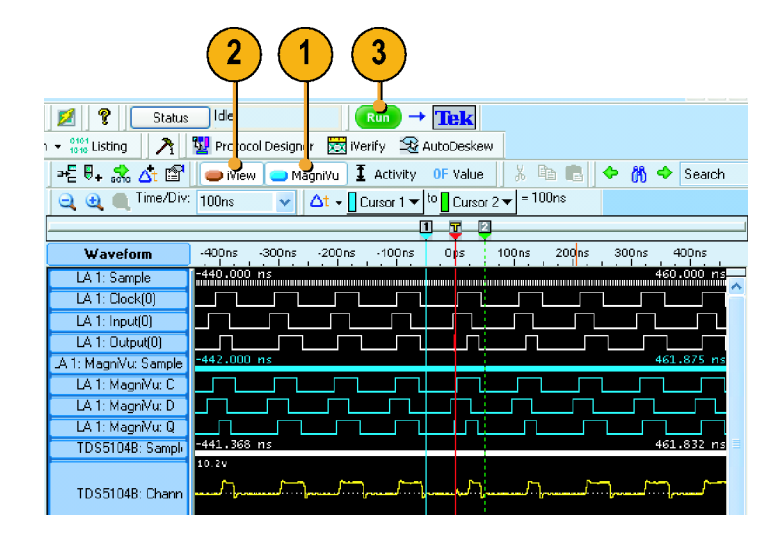

# Align the oscilloscope data with the logic analyzer data

Complete the following steps to fine-tune the data alignment.

- Zoom the display to measure the time difference between the glitch in the MagniVu waveform and in the oscilloscope waveform:
- 2. Move Cursor 1 to the leading edge of the glitch in the MagniVu waveform.
- Click the oscilloscope waveform label to allow you to read the voltage measurements.

If the highlighted waveform is too bright, click the area below the waveform labels to turn the highlighting off (you may need to resize the Waveform window to show the label area with no labels).

- 4. Move Cursor 2 to the point on the glitch where the waveform crosses the threshold voltage as indicated by the measurement readout.
- 5. Note the Delta Time value.

| 1                     |             |                    |                     |         |           |
|-----------------------|-------------|--------------------|---------------------|---------|-----------|
| -E 🖳 🔝 🖆 🖆            | 🛑 iView 🔵   | MagniVu I Activity | OF Value 🕺 🗎        | à 💼 🗠 🎽 | 🔫 Search  |
| i 🔍 🧕 🛑 Time/Div      | 5ns 🗸       | 🛆t → 🛛 Cursor 1 🕶  | to Cursor 2 🕶 = 5.8 | 5ns 🔶 🧲 | 5)        |
| DS5104B: Channel1     | C1: 138.4mV | C2: 1.442V         | Delta: 1            | .304V   |           |
|                       |             |                    |                     | 7 2     | 1         |
| Waveform              | -30ns -25ns | -20ns -15ns        | -10ns -5ns          | Ops Ons | 10ns 15ns |
| LA 1: Sample          | -28.000 ns  |                    |                     |         | 16.000 ns |
| LA 1: Clock(0)        |             |                    |                     |         |           |
| LA 1: Input(0)        |             |                    |                     |         |           |
| LA 1: Output(0)       |             |                    |                     |         |           |
| .A 1: MagniVu: Sample | -31.500 ns  |                    |                     |         | 17.500 ns |
| LA 1: MagniVu: C      |             |                    |                     |         |           |
| LA 1: MagniVu: D      |             |                    |                     |         |           |
| LA 1: MagniVu: Q      |             |                    |                     |         |           |
| TDS51048: Sample      | -31.428 ns  |                    | <b></b>             |         | 17.372 ns |
|                       | 6.6V        |                    |                     |         |           |
|                       |             |                    |                     |         |           |
| TDS51048: Chann       |             |                    |                     |         |           |
| <b>7</b>              |             |                    |                     |         |           |
|                       | -3.64       |                    |                     |         | 4         |
|                       |             |                    |                     |         | v         |
| 3                     |             |                    |                     |         |           |

6. Select Time Alignment. from the Data menu.

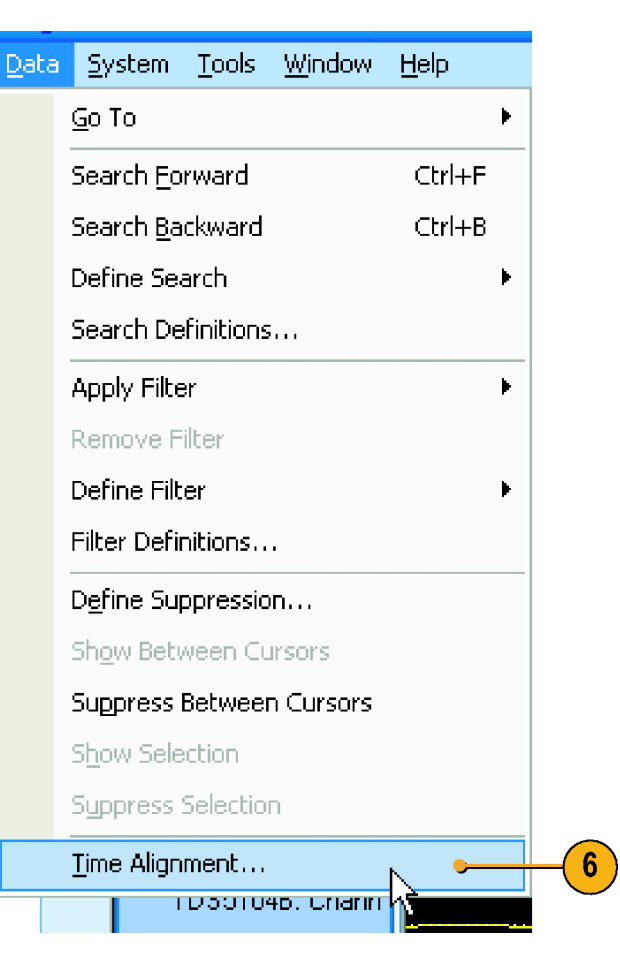

- **7.** Select the oscilloscope as the data source.
- 8. Enter the offset value (Delta Time value) into the Adjust time offset box.
- 9. Click OK.

| Time Alignment          | ? 🛛                               |
|-------------------------|-----------------------------------|
| Adjust the time alignme | ent of the selected Data Source.  |
| Select Data Source:     | TDS5104B                          |
|                         | LA 1 / LA 1 · MagniVu<br>TDS5104B |
| Adjust time offset:     | -5.95ns                           |
| Additional per-cha      | nnel 8                            |
| Channel1                | Os 🗘                              |
| Channel2                | Os 🔷                              |
| Channel3                | Os 🗢                              |
| 9 Channel4              | Os 🗘                              |
|                         | ncel Apply Help                   |

The oscilloscope data is now time-aligned with the logic analyzer data.

| ⇒E 🖡 👶 🐴 🖆            | 👄 iView 👝 MagniVu I Activity OF Value | 🏅 🖻 💼 💠 💏 🔶 Search                                                                                             |
|-----------------------|---------------------------------------|----------------------------------------------------------------------------------------------------|
| ime/Div:              | : 5ns 🕑 🛆t 🗸 Cursor 1 🔻 to 🚺 Curso    | r 2 ▼ = 3.575ns                                                                                                |
| DS5104B: Channel1     | C1: 1.300V C2: -126.6mV               | Delta: -1.427V                                                                                                 |
| 1                     |                                       | <u>1</u>                                                                                                    |
| Waveform              | -30ns -25ns -20ns -15ns -10ns         | -5ns Ops 5ns 10ns 15ns                                                                                         |
| LA 1: Sample          | -28.000 ns                            | 16.000 ns                                                                                                    |
| LA 1: Clock(0)        |                                       |                                                                                                    |
| LA 1: Input(0)        |                                       |                                                                                                    |
| LA 1: Output(0)       |                                       |                                                                                                    |
| .A 1: MagniVu: Sample | -31.500 ns                            | 17.500 ns                                                                                                    |
| LA 1: MagnVu: C       |                                       | ويحدد والمحد والمحد والمحد والمحد والمحد والمحد والمحد والمحد والمحد والمحد والمحد والمحد والمحد والمحد والمحد |
| LA 1: MagniVu: D      |                                       |                                                                                                    |
| LA 1: MagnVu: Q       |                                       |                                                                                                    |
| TDS51048: Chann       | 5. 6V<br>                             |                                                                                                    |
|                       |                                       | ~                                                                                                    |

### **Quick tips**

- A positive Adjust Time offset value will move the oscilloscope waveform in the display to the right with respect to the logic analyzer data. A negative offset value will move the oscilloscope waveform to the left.
- Click the iView button in the Waveform window or press the iView button on the TLA7012 or TLA6000 front panel to turn the iView signals on and off.

# **Application examples**

The examples in this section show how to use your instrument to do common logic analyzer tasks. These examples use the basic setups with the flip-flop examples developed earlier in this document. (See page 7, *Get acquainted with your instrument.*) Refer to the setups as needed to step through the application examples.

# **Trigger on a glitch**

Logic analyzers are useful for debugging elusive, intermittent problems, such as glitches. Use the following procedures to set up the logic analyzer to trigger on a glitch.

Asynchronous Synchronous

Default Sampling

Threshold:

- Configure the Setup window and make sure that Asynchronous is selected. (See page 7, Configure the Setup window.)
- Open the Waveform window, right-click in the waveform label area, and select Add Waveform.

| sv 🗣                 |           | 100 |
|----------------------|-----------|-----|
|                      |           |     |
| Add <u>W</u> aveform | Ctrl+W    | 2   |
| Cu <u>t</u>          | Ctrl+X    |     |
| <u>C</u> opy         | Ctrl+C    |     |
| <u>P</u> aste        | Ctrl+V    |     |
| <u>D</u> elete       |           |     |
| Rename               |           |     |
| Expand Channels      |           |     |
| Coll                 |           |     |
|                      |           |     |
|                      | m1775-123 |     |

50 ms

10 ms

\*

1575-113

Sample Period 157 ps

- **3.** Select the groups (Clock, Input, and Output for this example).
- 4. Click Add.
- 5. Click Close.

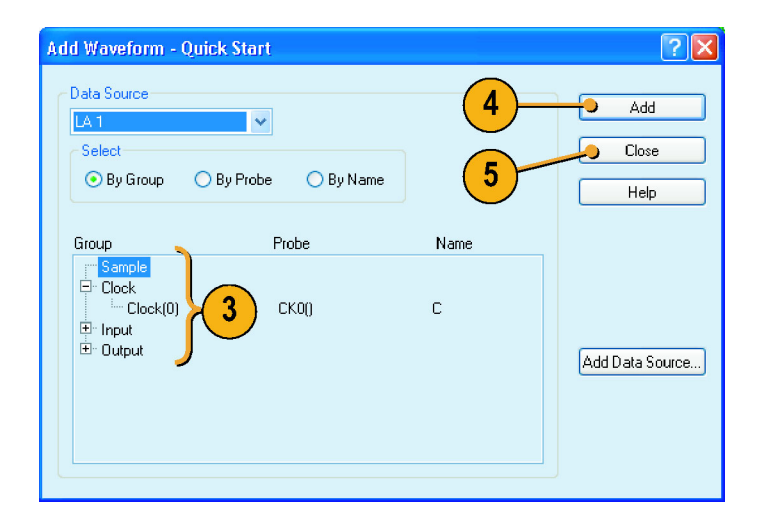

- 6. Click Run.
- 7. Click Trigger.

| 6                                                                                                    |
|----------------------------------------------------------------------------------------------------|
| 🗑 TLA - [Waveform 1]                                                                                               |
| 🖀 File Edit View Data System Tools Window Help - 🗗                                                                 |
| 🚮 🚘 🙏 🚥 📰 🚾 🐼 😨 💋 🥕 📷 Explorer - 🎹 Setup - 🏧 Trigger - 🗮 Weveform 🗱 Listing 🛛 Status Idle 🛛 🔛 🕁 🛨 Tack             |
| 🕎 Protocol Designer 😪 S/H Analysis 🐯 Merify 🔛 Define Compare                                                       |
| 📭 🗜 🖡 🚓 🛧 🚰 📉 🖓 🔍 🔍 🔍 Timo,Dir. 115637ns 🔍 🗢 💏 🔶 Search 🔍 🌌                                                        |
| 🛆 - 🗋 Curran 1 🗝 to 🗋 Curran 2 🛥 231.274ns 🔰 Magnilu 🛓 Activity 🦸 Threshold OF Value 👯 Wew Compare                 |
| C1: 115.637ms 🗘 C2: 115.637ms 🗘 Deta Time: 231.274ns                                                               |
|                                                                                                    |
| Waveform -693.600ns -462.400ns -231.200ns 0 s 231.200ns 462.400ns 563.600ns 924.600ns 1.150                        |
| Sample 435250011 Electron Sample                                                                                   |
|                                                                                                    |
|                                                                                                    |
|                                                                                                    |
|                                                                                                    |
|                                                                                                    |
|                                                                                                    |
| Measurement Statistics                                                                                             |
| Joint         Source         Value         Min         Max         Std Dev         Pop         Info         Export |
| T T T T T T T T T T T T T T T T T T T                                                                              |
| Measurements Trigger                                                                                               |
| For Holp, press P1 1275-11                                                                                         |

8. Click and drag the **Glitch** icon from the Tabbed Trigger window to the Output group waveform.

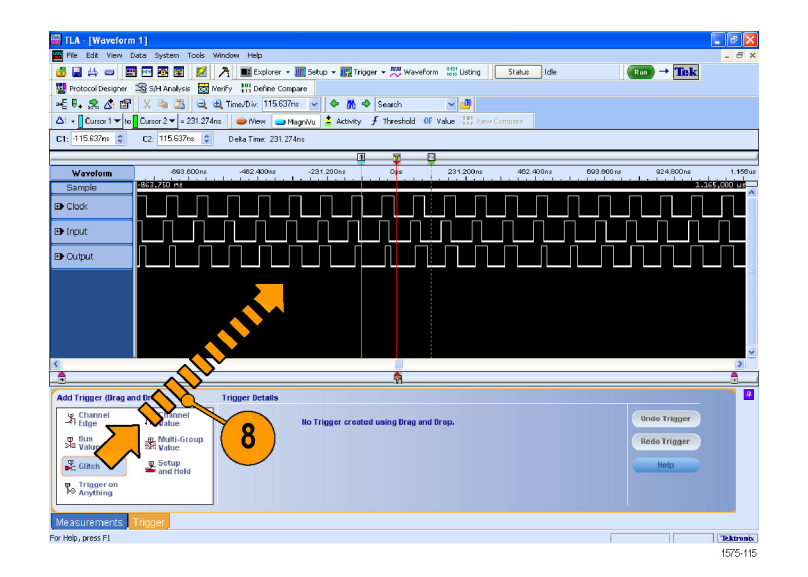

**9.** Select the groups that you want the logic analyzer to trigger on. Clear any other signals.

The signal where you dropped the Glitch icon is selected by default. You can select the groups you want and avoid triggering on signals that may contain glitches that you do not care about.

- 10. Click Run.
- **11.** Expand the Output group to see the highlighted glitch on the Q waveform.
- 12. Click MagniVu.

The glitch data is highlighted in red at every sample point for each signal in the Deep timing waveforms. The MagniVu timing waveforms show the high-resolution glitch data.

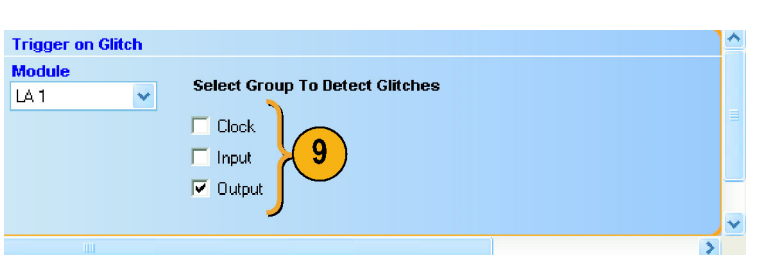

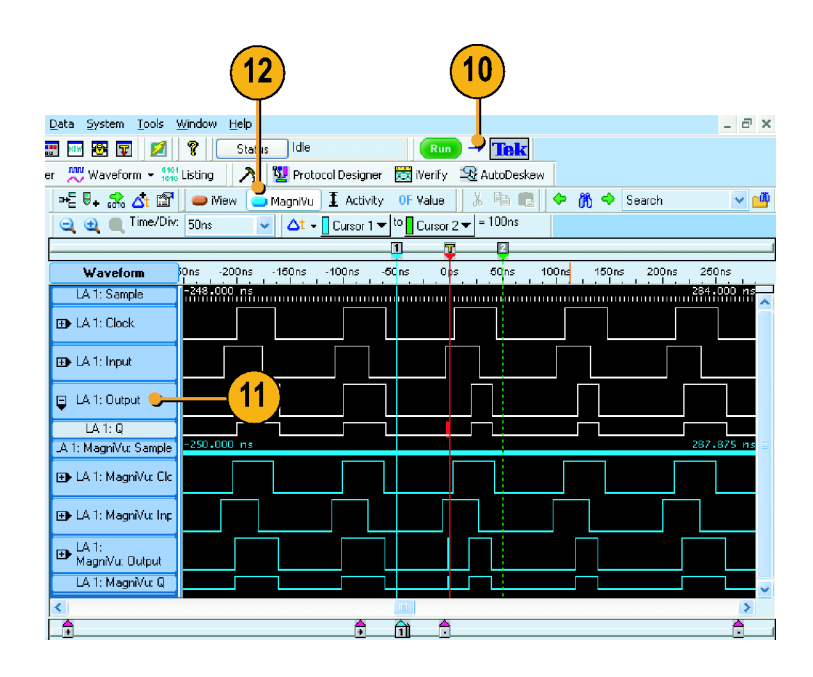

# Analyze state data

You can use the logic analyzer for state data analysis; you can view the data in tabular form in the Listing window.

### Define the Setup window

State acquisition uses an external clock from the target system to tell the logic analyzer when to sample data.

- 1. Configure the signals in the Setup window. (See page 7, *Configure the Setup window.*)
- 2. Select Synchronous.
- 3. Select the Single Clock source. For this example, select **CK0()**.
- 4. Select the rising edge of the clock.
- 5. Select Samples.

| 48                | <b>II</b> 34                                                   | <u> </u>                                                                                                    |                                                                                                    |                                                                                                    | A DE Eve                                                                                                    | lorer \star 🔟 S                                                                                                    | etun z 📧                                                                                                    | Triacer + M                                                                                                    | Wavefor                                                                                                    | m 6901 Listing                                                                                                    | Stat                                                                                                    |                  | Ide                                                           | Run                      | -> Tak                                                                                      |
|-------------------|----------------------------------------------------------------|----------------------------------------------------------------------------------------------------|----------------------------------------------------------------------------------------------------|----------------------------------------------------------------------------------------------------|----------------------------------------------------------------------------------------------------|----------------------------------------------------------------------------------------------------|----------------------------------------------------------------------------------------------------|----------------------------------------------------------------------------------------------------|----------------------------------------------------------------------------------------------------|----------------------------------------------------------------------------------------------------|----------------------------------------------------------------------------------------------------|------------------|---------------------------------------------------------------|--------------------------|---------------------------------------------------------------------------------------------|
| 80                | Protoco                                                        | Designer                                                                                                    | SiH Anah                                                                                                    | sis 🐯 Nei                                                                                                    | 101 Def                                                                                                    | ine Compare                                                                                                    | arolo i 🚮                                                                                                    |                                                                                                    | /                                                                                                    |                                                                                                    | - 11 Jia                                                                                                    |                  |                                                               |                          | IGR                                                                                         |
| 6                 | 1                                                              |                                                                                                    | Marsh an                                                                                                    |                                                                                                    | 1-1                                                                                                    |                                                                                                    |                                                                                                    |                                                                                                    |                                                                                                    |                                                                                                    |                                                                                                    | -(               | 5                                                             |                          |                                                                                             |
|                   |                                                                | 1 · 2 /                                                                                                    | r_apture                                                                                                    | Y Ficers                                                                                                    | 1-r Suppre                                                                                                    | sss 👝 Ana                                                                                                    | Nag -                                                                                                    |                                                                                                    |                                                                                                    | <b>Character</b>                                                                                                    |                                                                                                    |                  |                                                               |                          |                                                                                             |
| 5                 | rono                                                           | us Synch                                                                                                    | ronous                                                                                                    |                                                                                                    |                                                                                                    |                                                                                                    |                                                                                                    |                                                                                                    |                                                                                                    | Storage                                                                                                    | r ner Signal                                                                                                    |                  | ~                                                             | - Ontione                |                                                                                             |
| ٦,                | /0                                                             | DR                                                                                                    |                                                                                                    | L I                                                                                                    | Max Clock Ra                                                                                                    | to: 750 MHz                                                                                                    | ] ]                                                                                                    |                                                                                                    |                                                                                                    | 128 5                                                                                                    | 2561                                                                                                    | 45               |                                                               | b obran                  |                                                                                             |
| 3                 | TLAI                                                           | Max Data Ra                                                                                                    | te: 750 M5/s                                                                                                    | 1                                                                                                    | fin Clock Peri                                                                                                    | od: 🚺 133 ns 🛱                                                                                                    | 1                                                                                                    |                                                                                                    |                                                                                                    |                                                                                                    |                                                                                                    | - 6              | 50 K 🚔 Sample                                                 | is Sample                | s 63-Sample Sample<br>Blocks Wolat                                                          |
| ENC               | Clock                                                          | Signal                                                                                                    |                                                                                                    | 1                                                                                                    | +                                                                                                    | <u> </u>                                                                                                    |                                                                                                    |                                                                                                    | 1                                                                                                    |                                                                                                    |                                                                                                    |                  |                                                               |                          |                                                                                             |
| Idua              | <del>О</del> ско                                               | 0 -                                                                                                    |                                                                                                    | ` <u> </u>                                                                                                    |                                                                                                    | - 7                                                                                                    | 7 4                                                                                                    |                                                                                                    | -                                                                                                    | Deskew                                                                                                    |                                                                                                    |                  |                                                               |                          |                                                                                             |
| ы<br>Ц            | L                                                              |                                                                                                    |                                                                                                    |                                                                                                    | -                                                                                                    | -                                                                                                    |                                                                                                    |                                                                                                    |                                                                                                    | Search                                                                                                    | Range                                                                                                    | 10°              | Act                                                           | curacy<br>erifast Hoheri | slow                                                                                        |
| Defi              | Glob                                                           | al Default 1                                                                                                    | Threshold:                                                                                                    | 50 -                                                                                                    | - AT                                                                                                    | T. 79.54                                                                                                    | × -                                                                                                    | -                                                                                                    |                                                                                                    | 15 2463                                                                                                    | ow pw] in                                                                                                    | - and \$10       |                                                               |                          | 25 M 🖨 Sa                                                                                   |
|                   |                                                                |                                                                                                    |                                                                                                    |                                                                                                    | · •                                                                                                    | 18 2014                                                                                                    | ×                                                                                                    |                                                                                                    |                                                                                                    | Deskew                                                                                                    |                                                                                                    |                  |                                                               |                          | • •                                                                                         |
| ste               | wage A                                                         | cquire Mod                                                                                                    | le set to acc                                                                                                    | omodate ti                                                                                                    | henew Sam                                                                                                    | pling charac                                                                                                    | teristics                                                                                                    |                                                                                                    |                                                                                                    |                                                                                                    |                                                                                                    |                  |                                                               | Adk                      | Undo 🕶 Ra                                                                                   |
| P                 | robe                                                           | 7                                                                                                    | 6                                                                                                    | 5                                                                                                    | 4                                                                                                    |                                                                                                    |                                                                                                    |                                                                                                    |                                                                                                    |                                                                                                    |                                                                                                    | _                |                                                               |                          |                                                                                             |
| _                 | - T                                                            | -                                                                                                    | -                                                                                                    |                                                                                                    |                                                                                                    | 3                                                                                                    | 2                                                                                                    | 1                                                                                                    | U                                                                                                    | a                                                                                                    | ock / Qual                                                                                                    | ^                | Groups                                                        |                          |                                                                                             |
| ſ                 | E3                                                             | E3(7)                                                                                                    | o E3(6)                                                                                                    | 0 E3(5)                                                                                                    | 0 E3(4)                                                                                                    | C <sup>E3(3)</sup>                                                                                                    | o E3(2)                                                                                                    | o <sup>E3(1)</sup>                                                                                                    | o E3(0)                                                                                                    | <b>6</b> 30                                                                                                    | ock / Qual<br>930                                                                                                    | Â                | Groups                                                        | ŧ                        |                                                                                             |
| چ                 | E3<br>E2                                                       | E3(7)<br>E2(7)                                                                                                    | e E3(6)<br>E2(6)                                                                                                    | EI(5)                                                                                                    | <ul> <li>E3(4)</li> <li>E2(4)</li> </ul>                                                                                                    | C E3(3)                                                                                                    | o E3(2)<br>o E3(2)                                                                                                    | o <sup>E3(1)</sup>                                                                                                    | <ul> <li>E3(0)</li> <li>E2(0)</li> </ul>                                                                                                    | 0 <sup>630</sup>                                                                                                    | ock / Qual<br>Q3()                                                                                                    | •                | Groups                                                        | ĸ                        | ار<br>2                                                                                     |
| 5                 | E3<br>E2<br>E1                                                 | E3(7)<br>E2(7)<br>E1(7)                                                                                           | C E3(6)<br>C E2(6)<br>E1(6)                                                                                                    | E3(5)<br>E2(5)<br>E1(5)                                                                                                    | <ul> <li>E3(4)</li> <li>E2(4)</li> <li>E1(4)</li> </ul>                                                                                                    | <ul> <li>E3(3)</li> <li>E2(3)</li> <li>E1(3)</li> </ul>                                                                                                    | E3(2)<br>E3(2)<br>E3(2)<br>E1(2)                                                                                                    | <ul> <li>E3(1)</li> <li>E2(1)</li> <li>E1(1)</li> </ul>                                                                                                    | <ul> <li>E3(0)</li> <li>E2(0)</li> <li>E1(0)</li> </ul>                                                                                                    | Q30                                                                                                    | ock / Qual<br>930<br>920                                                                                                    | •                | Groups<br>Uutpul                                              | Ŕ                        | ļ                                                                                           |
|                   | E3<br>E2<br>E1<br>E0                                           | E3(7)<br>E2(7)<br>E1(7)<br>E0(7)                                                                                  | <ul> <li>E3(6)</li> <li>E2(6)</li> <li>E1(6)</li> <li>E1(6)</li> </ul>                                                                                                    | <ul> <li>E3(5)</li> <li>E2(5)</li> <li>E1(5)</li> <li>E1(5)</li> </ul>                                                                                               | <ul> <li>E3(4)</li> <li>E2(4)</li> <li>E1(4)</li> <li>E1(4)</li> <li>E0(4)</li> </ul>                                                                                                    | E1(3)<br>E2(3)<br>E1(3)<br>E1(3)                                                                                                    | E3(2)<br>E2(2)<br>E1(2)<br>E1(2)<br>E0(2)                                                                                                    | E3(1)<br>E2(1)<br>E2(1)<br>E1(1)<br>E0(1)                                                                                                    | <ul> <li>E3(0)</li> <li>E2(0)</li> <li>E1(0)</li> <li>E1(0)</li> </ul>                                                                                                    | Q30                                                                                                    | ock / Qual<br>230<br>220                                                                                                    | •                | Q<br>MSB                                                      | ŧ.                       | ļ                                                                                           |
|                   | E3<br>E2<br>E1<br>E0                                           | E3(7)<br>E2(7)<br>E1(7)<br>E0(7)                                                                                  | E1(6)<br>E1(6)<br>E1(6)                                                                                                    | E1(5)<br>E1(5)<br>E1(5)<br>E1(5)<br>E1(5)                                                                                                    | <ul> <li>E3(4)</li> <li>E2(4)</li> <li>E1(4)</li> <li>E1(4)</li> <li>E0(4)</li> </ul>                                                                                                    | E1(3)<br>E2(3)<br>E1(3)<br>E1(3)<br>E1(3)                                                                                                    | E3(2)<br>E2(2)<br>E1(2)<br>E1(2)<br>E1(2)<br>E1(2)<br>E1(2)                                                                                                    | EI(1)<br>EI(1)<br>E2(1)<br>E1(1)<br>E(1)<br>E(                                                                                                    | <ul> <li>E3(0)</li> <li>E2(0)</li> <li>E1(0)</li> <li>E1(0)</li> <li>E0(0)</li> </ul>                                                                                                    | Q3()<br>Q3()<br>Q2()<br>Q2()<br>Q2()<br>Q2()<br>Q2()<br>Q2()<br>Q2()<br>Q2                                                                                                    | ock / Qual<br>230<br>220                                                                                                    | •                | Q<br>MSB<br>Q                                                 | ŧ                        |                                                                                             |
| 4444              | E3<br>E2<br>E1<br>E0<br>A3                                     | E3(7)<br>E2(7)<br>E1(7)<br>E1(7)<br>A3(7)                                                                         | E1(6)<br>E1(6)<br>E1(6)<br>E1(6)<br>A1(6)                                                                                                    | E1(5)<br>E1(5)<br>E1(5)<br>E1(5)<br>E1(5)<br>A1(5)                                                                                                    | <ul> <li>E2(4)</li> <li>E2(4)</li> <li>E1(4)</li> <li>E1(4)</li> <li>E1(4)</li> <li>A1(4)</li> </ul>                                                                                                    | E1(3)<br>E2(3)<br>E1(3)<br>E1(3)<br>E1(3)<br>E1(3)<br>A1(3)                                                                                                    | E1(2)<br>E2(2)<br>E1(2)<br>E1(2)<br>E1(2)<br>E1(2)<br>A1(2)                                                                                                    | EI(1)<br>E2(1)<br>E1(1)<br>E1(1) | <ul> <li>E3(0)</li> <li>E2(0)</li> <li>E1(0)</li> <li>E1(0)</li> <li>E1(0)</li> <li>E0(0)</li> <li>D</li> </ul>                                                                                                    | 630<br>630<br>630<br>630<br>630<br>630<br>630<br>630                                                                                                    | ock / Quai<br>230<br>220<br>220                                                                                                    | ,<br>,<br>,<br>, | Q<br>MISB<br>Input                                            | ¢                        |                                                                                             |
|                   | E3<br>E2<br>E1<br>E0<br>A3<br>A2                               | E3(7)<br>E2(7)<br>E1(7)<br>E1(7)<br>A3(7)<br>A2(7)                                                                | E1(6)<br>E1(6)<br>E1(6)<br>E1(6)<br>E1(6)<br>A1(6)<br>A1(6)<br>A2(6)                                                                                                    | E1(5)<br>E2(5)<br>E1(5)<br>E1(5)<br>E1(5)<br>A1(5)<br>A1(5)<br>A2(5)                                                                                                 | <ul> <li>E2(4)</li> <li>E2(4)</li> <li>E1(4)</li> <li>A3(4)</li> <li>A2(4)</li> </ul>                                                                                                    | E1(3)<br>E2(3)<br>E1(3)<br>E1(3)<br>A1(1)<br>A1(3)<br>A2(3)                                                                                                    | E1(2)<br>E1(2)<br>E1(2)<br>E1(2)<br>E1(2)<br>E1(2)<br>A1(2)<br>A1(2)<br>A2(2)                                                                                                    | <ul> <li>E3(1)</li> <li>E2(1)</li> <li>E1(1)</li> <li>E1(1)</li> <li>C1(1)</li> <li>C1(1)</li> <li></li></ul>                                                                                                    | <ul> <li>E3(0)</li> <li>E2(0)</li> <li>E1(0)</li> <li>E1(0)</li> <li></li></ul> | 6<br>0<br>0<br>0<br>0<br>0<br>0<br>0<br>0<br>0<br>0<br>0<br>0<br>0<br>0<br>0<br>0<br>0<br>0<br>0                                                                                                    | ock / Quai<br>Q30<br>Q20<br>Q20<br>C                                                                                                    | •                | Groups<br>Cutpul<br>Q<br>MSB<br>Q<br>Input                    | ¢                        |                                                                                             |
|                   | E3<br>E2<br>E1<br>E0<br>A3<br>A2<br>D3                         | E3(7)<br>E2(7)<br>E1(7)<br>E1(7)<br>A3(7)<br>A2(7)<br>D3(7)                                                       | <ul> <li>E3(6)</li> <li>E2(6)</li> <li>E1(6)</li> <li>E1(6)</li> <li>A3(6)</li> <li>A2(6)</li> <li>D2(6)</li> </ul>                                                                                                    | E2(5)<br>E2(5)<br>E1(5)<br>E1(5)<br>E1(5)<br>A1(5)<br>A1(5)<br>A2(5)<br>D3(5)                                                                                        | <ul> <li>E2(4)</li> <li>E2(4)</li> <li>E1(4)</li> <li>C0(4)</li> <li>A3(4)</li> <li>A2(4)</li> <li>D3(4)</li> </ul>                                                                                                    | <ul> <li>E1(3)</li> <li>E2(3)</li> <li>E1(3)</li> <li>E1(3)</li> <li>A1(3)</li> <li>A2(3)</li> <li>D3(3)</li> </ul>                                                                                                    | E1(2)<br>E1(2)<br>E1(2)<br>E1(2)<br>A1(2)<br>A1(2)<br>A1(2)<br>D1(2)                                                                                                    | E1(1)<br>E2(1)<br>E1(1)<br>E1(1)<br>E(1)<br>E(1)<br>E(1)<br>E(1)<br>E(1)                                                                                                    | E3(0)<br>E2(0)<br>E1(0)<br>E1(0)<br>E0(0)<br>A2(0)<br>A2(0)<br>D3(0)                                                                                                    | 200<br>200<br>200<br>200<br>200<br>200<br>200<br>200<br>200<br>200                                                                                                    | ock / Quai<br>230<br>220<br>220<br>20<br>20<br>20<br>20<br>20<br>20<br>20                                                                                                    | 0<br>            | Groups<br>© Output<br>Q<br>MISB<br>©<br>Input<br>©<br>MISB    | ¢                        |                                                                                             |
|                   | E3<br>E2<br>E1<br>E0<br>A3<br>A2<br>D3<br>D2                   | E3(7)<br>E2(7)<br>E1(7)<br>E1(7)<br>A3(7)<br>A2(7)<br>D3(7)<br>D2(7)                                              | E1(6)<br>E2(6)<br>E1(6)<br>E1(6)<br>A1(6)<br>A1(6)<br>A2(6)<br>D2(6)<br>D2(6)                                                                                                    | EI(S)<br>EI(S)<br>EI(S)<br>EI(S)<br>A1(S)<br>A1(S)<br>A2(S)<br>D3(S)<br>D3(S)                                                                                        | <ul> <li>E3(4)</li> <li>E2(4)</li> <li>E1(4)</li> <li>E1(4)</li> <li>A3(4)</li> <li>A3(4)</li> <li>D3(4)</li> <li>D3(4)</li> </ul>                                                                                                    | <ul> <li>E3(3)</li> <li>E2(3)</li> <li>E1(3)</li> <li>E1(3)</li> <li>A1(3)</li> <li>A2(3)</li> <li>C3(3)</li> <li>D2(3)</li> </ul>                                                                                                    | E1(2)<br>E1(2)<br>E1(2)<br>E1(2)<br>E1(2)<br>E1(2)<br>A1(2)<br>A1(2)<br>A1(2)<br>D1(2)<br>D1(2)                                                                                                    | <ul> <li>E3(1)</li> <li>E2(1)</li> <li>E1(1)</li> <li>E1(1)</li> <li>C1(1)</li> <li>C1(1)</li> <li>D2(1)</li> </ul>                                                                                                    | <ul> <li>E3(0)</li> <li>E2(0)</li> <li>E1(0)</li> <li>E1(0)</li> <li>E0(0)</li> <li>A2(0)</li> <li>A2(0)</li> <li>D3(0)</li> <li>D2(0)</li> </ul>                                                                                                    | Q2()<br>Q2()<br>Q2() | ook / Qual<br>230<br>220<br>220<br>220<br>20<br>20<br>20<br>20<br>20<br>20                                                                                                    | 0<br>-0<br>-0    | Groups<br>Q<br>MSB<br>D<br>MSB<br>D                           | ¢                        | j<br>j                                                                                      |
| ٩ ٩ ٩ ٩ ٩ ٩ ٩ ٩ ٩ | E3<br>E2<br>E1<br>E0<br>A3<br>A2<br>D3<br>D2<br>A1             | E3(7)<br>E3(7)<br>E1(7)<br>E1(7)<br>A3(7)<br>A2(7)<br>D3(7)<br>D2(7)<br>A1(7)                                     | E1(6)<br>E2(6)<br>E2(6)<br>E1(6)<br>E1(6)<br>A1(6)<br>A1(6)<br>C1(6)<br>C1(6)C | <ul> <li>EI(5)</li> <li>EI(5)</li> <li>EI(5)</li> <li>EI(5)</li> <li>AI(5)</li> <li>AI(5)</li> <li>D2(5)</li> <li>AI(5)</li> </ul>                                   | EX(4)<br>EX(4)<br>EX(4)<br>EX(4)<br>EX(4)<br>AX(4)<br>AX(4)<br>DX(4)<br>AX(4)<br>AX(4)                                                                                                    | <ul> <li>E1(3)</li> <li>E2(3)</li> <li>E1(3)</li> <li>E1(3)</li> <li>A1(3)</li> <li>A2(3)</li> <li>D2(3)</li> <li>A1(3)</li> </ul>                                                                                                    | <ul> <li>EI(2)</li> <li>EI(2)</li> <li>EI(2)</li> <li>EI(2)</li> <li>EI(2)</li> <li>AI(2)</li> <li>AI(2)</li> </ul>                                                                                                    | ES(1)<br>ES(1)<br>ES(1)<br>ES(1)<br>ES(1)<br>ES(1)<br>CO<br>CO<br>CO<br>CO<br>CO<br>CO<br>CO<br>CO<br>CO<br>CO<br>CO<br>CO<br>CO                                                                                                    | <ul> <li>E3(0)</li> <li>E3(0)</li> <li>E1(0)</li> <li>E1(0)</li> <li>E1(0)</li> <li>A2(0)</li> <li>D3(0)</li> <li>D3(0)</li> <li>A1(0)</li> </ul>                                                                                                    |                                                                                                    | eck / Qual<br>230<br>240<br>240<br>240<br>240<br>240<br>240<br>240<br>24                                                                                                    | •<br>•           | Groups<br>Cotput<br>Cotput<br>Cock<br>Cock                    | *                        | 2<br>2<br>2                                                                                 |
|                   | E3<br>E2<br>E1<br>E0<br>A3<br>A2<br>D3<br>D2<br>A1<br>A0       | E3(7)<br>E2(7)<br>E1(7)<br>E1(7)<br>A1(7)<br>A2(7)<br>D3(7)<br>D3(7)<br>A1(7)<br>A1(7)<br>A1(7)                   | E1(6)<br>E1(6)<br>E1(6)<br>E1(6)<br>E1(6)<br>E1(6)<br>E1(6)<br>A1(6)<br>A1(6)<br>D1(6)<br>D1(6)<br>D1(6)<br>D1(6)<br>A1(6)<br>A1(6)<br>A1(6)                                                                                                    | <ul> <li>E(5)</li> <li>E(5)</li> <li>E(5)</li> <li>E(5)</li> <li>A(5)</li> <li>A(5)</li> <li>D(5)</li> <li>D(5)</li> <li>A(5)</li> <li>A(5)</li> <li>A(5)</li> </ul> | EX(4)<br>EX(4)<br>EX(4)<br>EX(4)<br>EX(4)<br>AX(4)<br>AX(4)<br>DX(4)<br>AX(4)<br>AX(4)<br>AX(4)<br>AX(4)                                                                                                    | E1(3)<br>E1(3)<br>E1(3)<br>E1(3)<br>E1(3)<br>C1(3)<br>C1 | <ul> <li>EI(2)</li> <li>EI(2)</li> <li>EI(2)</li> <li>EI(2)</li> <li>AI(2)</li> <li>AI(2)</li> <li>AI(2)</li> <li>AI(2)</li> <li>AI(2)</li> </ul>                                                                                                    | EI(1)     EI(1)                                                                                                    |                                                                                                    | 200<br>200<br>200<br>200<br>200<br>200<br>200<br>200<br>200<br>200                                                                                                    | eck / Qual<br>230<br>240<br>240<br>240<br>240<br>240<br>240<br>240<br>24                                                                                                    | 0<br>0<br>       | Groups<br>Cotput<br>Cotput<br>Clock                           | *                        | 2<br>2<br>2<br>2<br>2<br>2<br>2<br>2<br>2<br>2<br>2<br>2<br>2<br>2<br>2<br>2<br>2<br>2<br>2 |
|                   | E3<br>E2<br>E1<br>E0<br>A3<br>A2<br>D3<br>D2<br>A1<br>A0       | E3(7)<br>E2(7)<br>E1(7)<br>E1(7)<br>A1(7)<br>A2(7)<br>D3(7)<br>D3(7)<br>D3(7)<br>A1(7)<br>A1(7)<br>A1(7)<br>A1(7) | E1(6)<br>E1(6)<br>E1(6)E | E(S)<br>E(S)<br>E(S)<br>E(S)<br>E(S)<br>E(S)<br>E(S)<br>Al(S)<br>D2(S)<br>Al(S)<br>Al(S)<br>Al(S)<br>Al(S)<br>Al(S)                                                  | EX(4)<br>EX(4)<br>EX(4)<br>EX(4)<br>EX(4)<br>AX(4)<br>AX(4)<br>DX(4)<br>AX(4)<br>AX(4)<br>AX(4)<br>AX(4)                                                                                                    | <ul> <li>E(3)</li> <li>E(3)</li> <li>E(3)</li> <li>E(3)</li> <li>A(3)</li> <li>A(3)</li> <li>A(3)</li> <li>D(3)</li> <li>D(3)</li> <li>A(3)</li> <li>A(3)</li> <li>A(3)</li> <li>A(3)</li> <li>A(3)</li> <li>A(3)</li> <li>A(3)</li> <li>A(3)</li> <li>A(3)</li> <li>A(3)</li> <li>A(3)</li> </ul>                                                                                                    | <ul> <li>EI(2)</li> <li>EI(2)</li> <li></li></ul>                                                                                                    | El(1)     El(1)                                                                                                    | ■         €2(0)           ■         €2(0)           ■         €2(0)           ■         €1(0)           ■         €0(0)           ■         €0(0)           ■         60(0)           ■         60(0)           ■         60(0)           ■         60(0)           ■         60(0)           ■         60(0)           ■         60(0)           ■         60(0)           ■         60(0)           ■         60(0)           ■         60(0)                                                                                                    | 200<br>200<br>200<br>200<br>200<br>200<br>200<br>200<br>200<br>200                                                                                                    | ock / Qual<br>230<br>240<br>240<br>240<br>240<br>240<br>240<br>240<br>24                                                                                                    | 0<br>0<br>0      | Groups<br>Coutput<br>Coutput<br>Coutput<br>Clock<br>C         | *                        | :<br>                                                                                       |
|                   | E3<br>E2<br>E1<br>E0<br>A3<br>A2<br>D3<br>D2<br>A1<br>A0<br>D1 | E3(7)<br>E2(7)<br>E1(7)<br>E1(7)<br>A3(7)<br>A3(7)<br>A3(7)<br>D3(7)<br>A3(7)<br>A1(7)<br>A1(7)<br>A1(7)<br>D1(7) | E1(6)<br>E1(6)<br>E1(6)<br>E1(6)<br>E1(6)<br>E1(6)<br>A1(6)<br>A1(6)<br>A2(6)<br>D2(6)<br>A1(6)<br>D2(6)<br>A1(6)<br>D2(6)<br>A1(6)<br>D2(6)<br>D2(6)<br>A1(6)<br>D2(6)<br>D2                                                                                                    | E(S)<br>E(S)<br>E(S)<br>E(S)<br>E(S)<br>E(S)<br>E(S)<br>E(S)                                                                                                    | E1(4)<br>E2(4)<br>E1(4)<br>E1(4)<br>A2(4)<br>A2(4)<br>D2(4)<br>A2(4)<br>A2(4)<br>A2(4)<br>A2(4)<br>D2(4)<br>A2(4)<br>A2 |                                                                                                    | <ul> <li>E(2)</li> <li>E(2)</li> <li< td=""><td>Image: constraint of the sector of the sector of</td><td></td><td>200<br/>200<br/>200<br/>200<br/>200<br/>200<br/>200<br/>200<br/>200<br/>200</td><td>ock / Qual         Q30           Q30         Q20           Q20         Q20           Q20</td><td>0<br/></td><td>Groups<br/>Q<br/>MSB<br/>O<br/>MSB<br/>D<br/>Clock<br/>C<br/>MSB<br/>C</td><td>*</td><td>;</td></li<></ul> | Image: constraint of the sector of the sector of                                                                                                    |                                                                                                    | 200<br>200<br>200<br>200<br>200<br>200<br>200<br>200<br>200<br>200                                                                                                    | ock / Qual         Q30           Q30         Q20           Q20         Q20           Q20 | 0<br>            | Groups<br>Q<br>MSB<br>O<br>MSB<br>D<br>Clock<br>C<br>MSB<br>C | *                        | ;                                                                                           |

### **Configure the Trigger**

1. Define the setups for the Waveform window. (See page 11, *Create a data window*.)

You will use the Waveform window setups to help define the trigger.

- 2. Click Trigger in the tabbed window.
- 3. Click and drag the **Channel Edge** icon from the Tabbed Trigger window to the Output waveform.

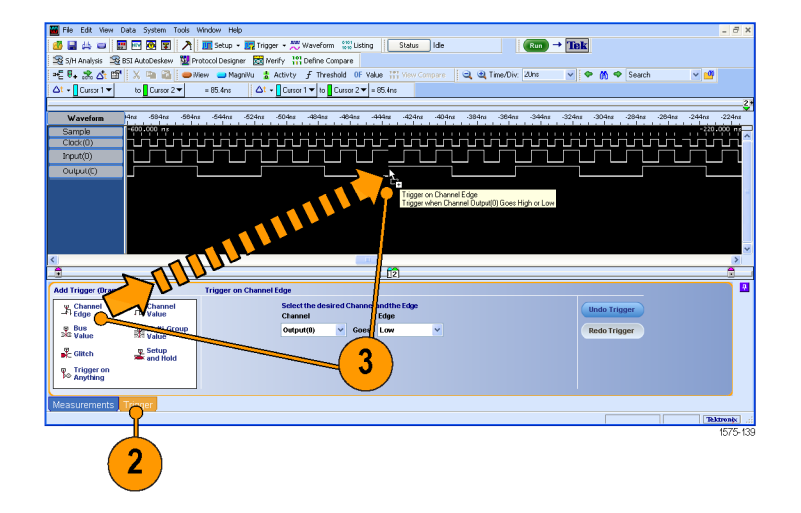

#### Acquire the data

- 1. Click Run.
- 2. Zoom the data as necessary to view the acquired data.
  - The LA1: Clock(0) waveform data shows no changes because the data is sampled on each rising clock edge. Each tic mark of the Sample clock waveform represents a clock edge.
  - The MagniVu high-resolution data still displays timing data.

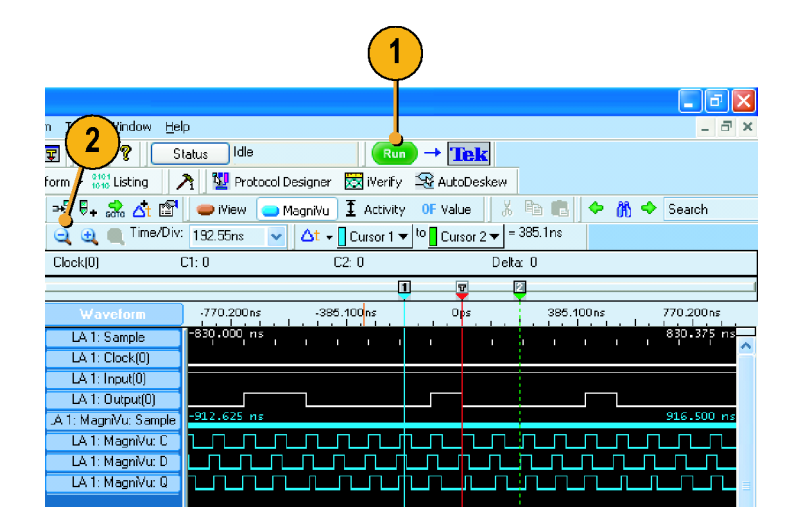

#### Create the Listing window

1. Click the Listing window button for your instrument in the TLA toolbar.

If the Listing window does not exist, use the New Data Window wizard to create a new Listing window.

The listing window has no data in it. You need to add the data columns to the window to see the data.

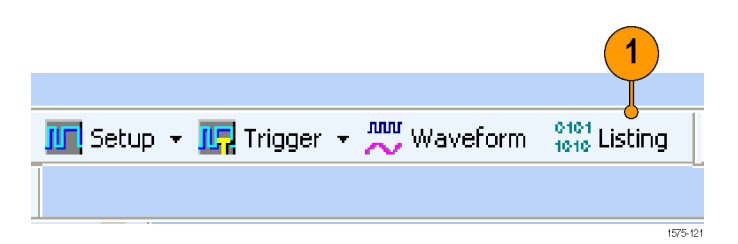

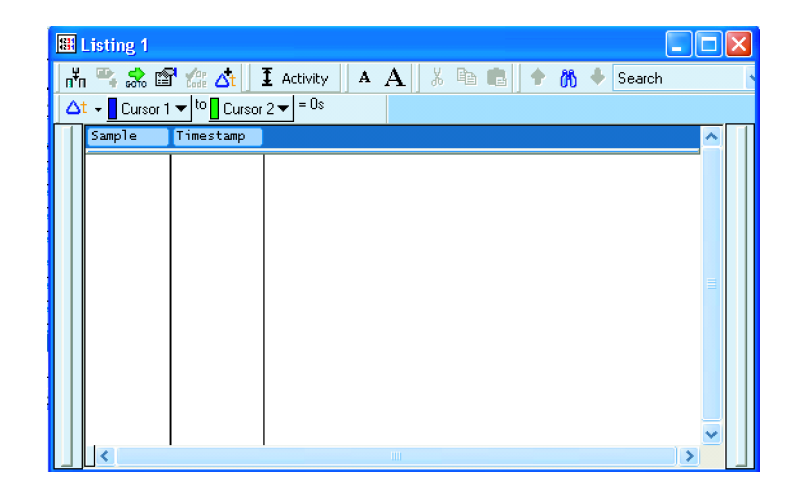

2. Right-click in the data area and select Add Column.

- Expand the groups, press the Ctrl key while selecting each column, and click Add to add the columns to the Listing window.
- 4. Click Close.

 Click and drag the Timestamp column to the right of the last column. Timestamps may be easier to read in this position.

Note the data in the Listing window.

- The clock data appears as zeros because the data is sampled on the rising edge of the clock.
- The Input and Output data appear as ones and zeros.
- The Timestamp column lists the time between data samples.
- The trigger point is halfway through the data because the Trigger position was set to 50%.

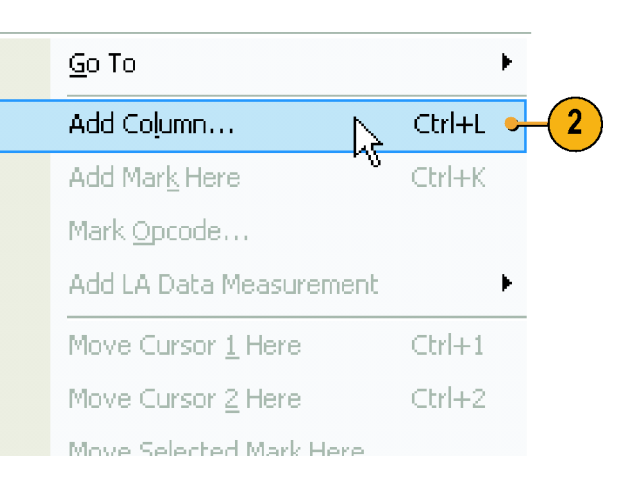

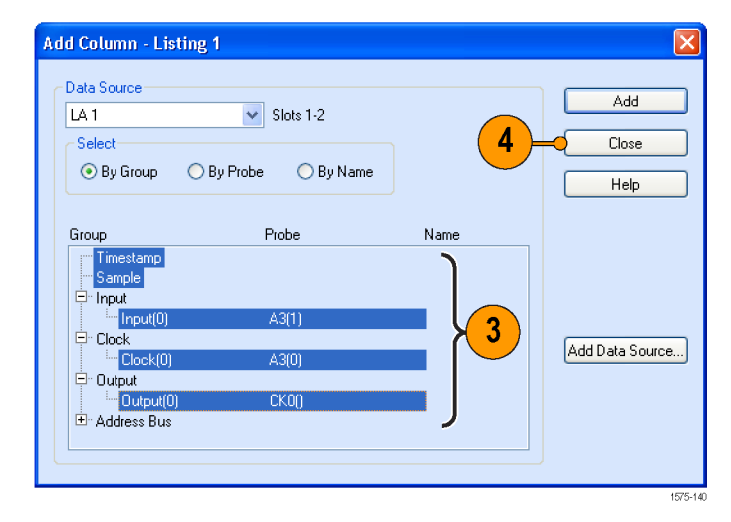

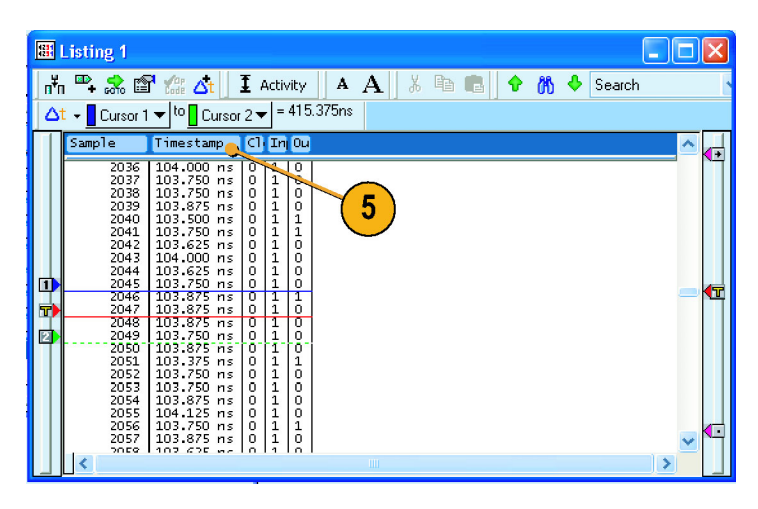

# Trigger on a setup & hold violation

Use the Setup & Hold triggering to capture setup and hold violations. This example uses the same setups for the Setup window as the previous example. (See page 32, *Analyze state data*.)

### Define the Setup window

- 1. Configure the signals in the Setup window. (See page 7, *Configure the Setup window*.)
- 2. Select Synchronous.
- 3. Select the Single Clock source. For this example, select CK0().
- 4. Select the rising edge of the clock.
- 5. Select Samples.

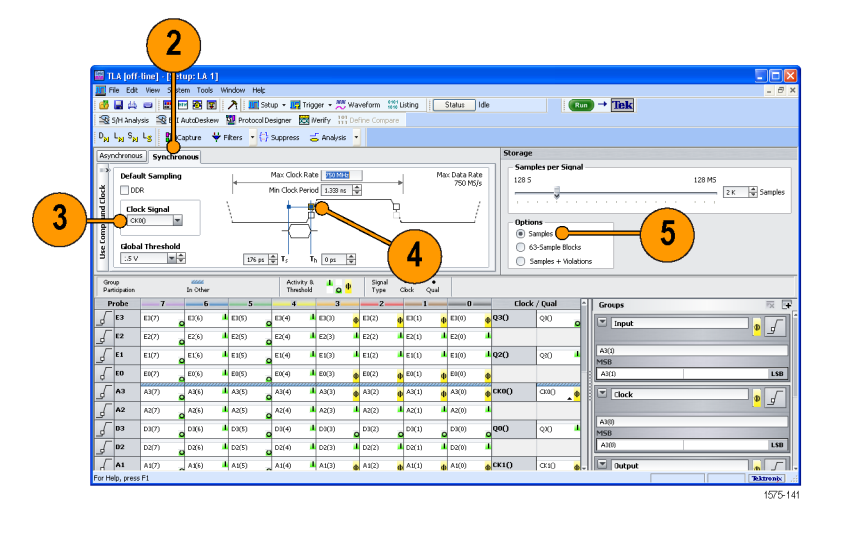

### **Configure the Trigger**

- 1. Click Run.
- 2. Click Trigger.
- 3. Click and drag the **Setup and Hold** icon from the Tabbed Trigger window to the Input waveform.

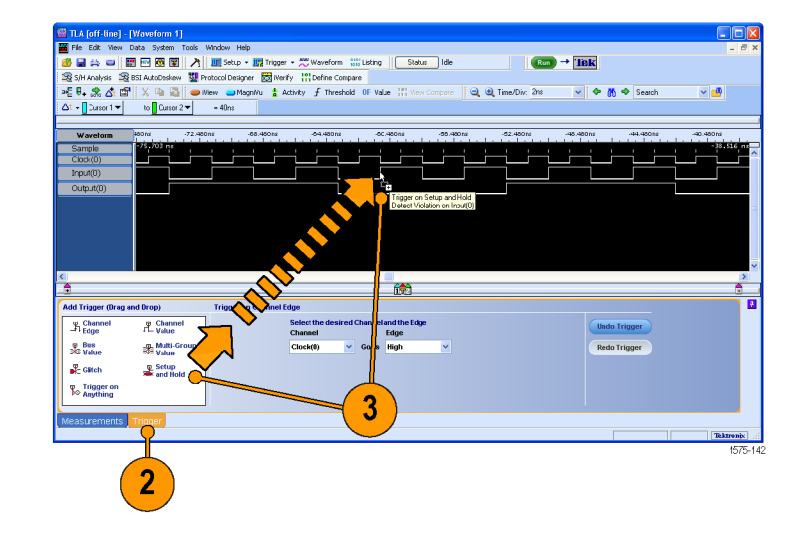

- **4.** Select the desired value for the Input group/signal setup time.
- 5. Select the desired hold time.

| 4                                                                                               |     |       |         |     |  |  |  |  |  |
|-------------------------------------------------------------------------------------------------|-----|-------|---------|-----|--|--|--|--|--|
| Module Select Groups/Channels and define Setup and Hold requirements Group/Channel Setup Hold 5 |     |       |         |     |  |  |  |  |  |
|                                                                                                 | C C | 500ps | V 🕂 Os  | ~   |  |  |  |  |  |
|                                                                                                 | D 🗹 | 3ns 🚽 | • 🕂 🗄 🚺 | ~   |  |  |  |  |  |
|                                                                                                 | ΓQ  | 500ps | 🗸 🔁 Os  | × . |  |  |  |  |  |
|                                                                                                 |     |       |         | >   |  |  |  |  |  |

### Acquire and measure the MagniVu high-resolution timing data

- 1. Click Run.
- 2. View the data in the Waveform window.
- The instrument triggers on the rising edge of the clock signal at the violation. The setup and hold violation area is highlighted in red for each setup and hold violation on the Deep timing waveform. Use the MagniVu timing to view and measure the actual details.
- **3.** Zoom the data as necessary to see the MagniVu waveforms.
- 4. Select System Trigger in the Measurement toolbar.
- **5.** Move Cursor 2 to the data input transition.
- 6. Read the setup time from the Delta-Time readout.

| 3                  |                      | 4                     |               | 6           |
|--------------------|----------------------|-----------------------|---------------|-------------|
| 🚟 C uick Start     |                      |                       |               |             |
| 🏄 🔩 📩 I            | 🗊 🛛 🥌 iView 🛛 😑 Magr | niYu I Activity OF    | Value 🐰 🖻     | 💼 🗢 🕅 🗢     |
| ( 🗨 🕘 ) Time/      | Div: 5ns 🔽 🖌         | 🗴 🗕 System 🕈 rigger 🔻 | to Cursor 2 🔻 | = -1. 🥏 5ns |
| CIUCK[U]           | C1: 0                | C2: 0                 | Delta: 0      |             |
|                    |                      |                       | 2 - 🕎 - 🚺     |             |
| Waveform           | -25ns -20ns          | -15ns -10ns -5        | ns Ops        | 5ns 10ns    |
| LA 1: Sample       | -20.000 ns           |                       | Dpa           | ~           |
| LA 1: Clock(0)     |                      |                       |               |             |
| LA 1: Output(0)    |                      |                       |               |             |
| .A 1: MagniVu: Sam | ole -26.750 ns       |                       |               | 12.750 ns   |
| LA 1: MagniVu: I   |                      |                       |               |             |
| LA 1: MagniVu: I   | ⊇                    |                       |               |             |
| LA 1: MagniVu: I   |                      |                       | /⊢_∔-Г        | _           |
| <                  | l.                   |                       |               | ~           |
| <b>_</b>           |                      | 12                    | 5             | <u> </u>    |
|                    |                      | (                     | <b>·</b>      | · · · · ·   |

# **Specifications**

This section provides the warranted and mechanical specifications for the following Tektronix logic analyzers and modules:

- TLA6000 Series Logic Analyzers
- TLA7000 Series Logic Analyzers
- TLA7Bxx and TLA7ACx Series Logic Analyzer modules

All specifications (marked with the  $\nu$  symbol) are guaranteed and can be checked directly or indirectly at your nearest Tektronix location or by following the procedures described in individual service manuals or performance verification documents. Typical specifications are provided for your convenience but are not guaranteed.

The performance limits in these specifications are valid under the following conditions:

- The instrument must be in an environment with temperature, altitude, humidity, and vibration within the operating limits described in these specifications.
- Logic analyzer modules must be installed in a logic analyzer mainframe.
- The instrument must have had a warm-up period of at least 30 minutes.
- The TLA7000 series instruments and TLA6200 series instruments must have been calibrated and adjusted at an ambient temperature between +20 °C and +30 °C.
- The TLA6400 series instruments must have been calibrated and adjusted at an ambient temperature between +18 °C and +28 °C.

#### Atmospheric characteristics

| Description                                                                                                    |
|----------------------------------------------------------------------------------------------------|
| Operating (no media in floppy disk drive or DVD drive):                                                                                                    |
| +5 °C to +40 °C, 15 °C/hr maximum gradient, noncondensing (derated 1 °C per 300 m (984 ft) above 1500 m (4921 ft) altitude) <sup>1</sup>                   |
| Nonoperating (no media in floppy disk drive or DVD drive):                                                                                                 |
| -20 °C to +60 °C, 15 °C/hr maximum gradient, noncondensing                                                                                                 |
| Operating (no media in floppy disk drive or DVD drive):                                                                                                    |
| 20% to 80% relative humidity, noncondensing. Maximum wet bulb temperature: +29 °C (derates relative humidity to approximately 22% at +50 °C) <sup>23</sup> |
| Nonoperating (no media in floppy disk drive or DVD drive):                                                                                                 |
| 8% to 80% relative humidity, noncondensing. Maximum wet bulb temperature: +29 °C (derates relative humidity to approximately 22% at +50 °C) <sup>4</sup>   |
| Operating:                                                                                                    |
| To 3000 m (9843 ft), (derated 1 °C per 300 m (984 ft) above 1500 m (4921 ft) altitude                                                                      |
| Nonoperating:                                                                                                    |
| To 12,000 m (39,370 ft)                                                                                                    |
|                                                                                                    |

1 TLA7012 and TLA6200 series instrument operating temperature is 45 °C maximum.

<sup>2</sup> TLA7Bxx series module relative humidity derates to approximately 57% at +40 °C.

3 TLA7Bxx and TLA7ACx series modules and TLA6200 instrument operating humidity is 5% to 90% up to +30 °C, 75% from +30 to +40 °C, noncondensing. Maximum wet-bulb temperature is +29.4 °C.

4 TLA7Bxx and TLA7ACx series modules and TLA7000 instrument nonoperating humidity is 5% to 90% limited by a wet bulb temperature of +40 °C.

### Product features

| Characteristic                                 | Description                                                                                                    |
|------------------------------------------------|----------------------------------------------------------------------------------------------------|
| CLK10 Frequency (mainframes)                   | 10 MHz ±100 PPM                                                                                                    |
| TLA7012 mainframe slots                        | 4                                                                                                    |
| TLA7016 mainframe slots                        | 13                                                                                                    |
| MagniVu record length (samples per             | 16 K for TLA7ACx modules and TLA6200 instruments                                                                                                    |
| channel)                                       | 128 K for TLA7Bxx modules and TLA6400 instruments                                                                                                    |
| MagniVu sampling period                        | 125 ps for TLA7ACx modules and TLA6200 instruments                                                                                                    |
|                                                | 20 ps for TLA7Bxx modules                                                                                                    |
|                                                | 40 ps for TLA6400 instruments                                                                                                    |
|                                                | Data is asynchronously sampled and stored in a separate high-resolution memory.<br>The storage speed may be changed (by software) to 250 ps, 500 ps, or 1000 ps,<br>so that the MagniVu memory covers more time at a lower resolution. |
| Number of channels                             |                                                                                                    |
| TLA6401                                        | 32 data and 2 clocks                                                                                                    |
| TLA6202, TLA6402, TLA7AC2,<br>TLA7BB2          | 64 data and 4 clock                                                                                                    |
| TLA6203, TLA6403, TLA7AC3,<br>TLA7BB3          | 96 data and 6 clock/qualifier                                                                                                    |
| TLA6204, TLA6404, TLA7AC4,<br>TLA7BB4, TLA7BC4 | 128 data and 8 clock/qualifier                                                                                                    |
| Acquisition record length                      |                                                                                                    |
| TLA7BBx, TLA6400 series                        | 64 M samples per channel, maximum                                                                                                    |
| TLA7ACx, TLA7BC4,<br>TLA6200 series            | 128 M samples per channel, maximum                                                                                                    |

### Warranted specifications

| Characteristic                                                                       | Description                                                                                                    |
|--------------------------------------------------------------------------------------|----------------------------------------------------------------------------------------------------|
| Input parameters with probes                                                         |                                                                                                    |
| Threshold accuracy                                                                   |                                                                                                    |
| TLA6200 series, TLA7ACx,<br>TLA7Bxx                                                  | ±(35 mV + 1% of the threshold voltage setting)                                                                                                    |
| TLA6400 series                                                                       | ±(50 mV + 1% of the threshold voltage setting)                                                                                                    |
| Channel-to-channel skew                                                              |                                                                                                    |
| TLA6200 series, TLA7ACx                                                              | ≤400 ps maximum                                                                                                    |
| TLA7Bxx                                                                              | $\pm$ 40 ps maximum, module only (for P6800 and P6900 series probes, add $\pm$ 60 ps)                                                                                                    |
|                                                                                      | ±20 ps (typical), module only                                                                                                    |
| TLA6400 series                                                                       | $\pm$ 40 ps maximum, instrument only, for P5900 series probes, add $\pm$ 60 ps                                                                                                    |
|                                                                                      | ±20 ps (typical), instrument only                                                                                                    |
| Asynchronous sampling                                                                |                                                                                                    |
| ✓ Sampling period <sup>1</sup>                                                       | The fastest sampling rate for each logic analyzer goes to 50 ms in a 1–2–5 sequence                                                                                                    |
| TLA6200 series, TLA7ACx                                                              | 2 ns, 500 MS, all channels                                                                                                    |
|                                                                                      | 1 ns, 1000 MS, half channels                                                                                                    |
|                                                                                      | 500 ps 2000 MS, quarter channels                                                                                                    |
| TLA7Bxx                                                                              | 1.25 ns, 800 MS, all channels                                                                                                    |
|                                                                                      | 625 ps, 1600 MS, all channels                                                                                                    |
|                                                                                      | 313 ps, 3200 MS, half channels                                                                                                    |
|                                                                                      | 157 ps, 6400 MS, quarter channels                                                                                                    |
| TLA6400 series                                                                       | 1.25 ns, 800 MS, all channels                                                                                                    |
|                                                                                      | 625 ps, 1600 MS, all channels                                                                                                    |
|                                                                                      | 313 ps, 3200 MS, half channels                                                                                                    |
| <ul> <li>Minimum recognizable word <sup>2</sup><br/>(across all channels)</li> </ul> | Channel-to-channel skew + sample uncertainty                                                                                                    |
|                                                                                      | Example for a P6860 Probe and a 1.25 ns sample period: 160 ps + 1.25 ns = 1.45 ns                                                                                                    |
| Synchronous sampling                                                                 |                                                                                                    |
| Setup and hold window size (data                                                     | and qualifiers)                                                                                                    |
| TLA7ACx (single module),<br>TLA6200 series                                           | Maximum window size = Maximum channel-to-channel skew + (2 x sample<br>uncertainty) + 100 ps Maximum setup time = User interface setup time + 75 ps<br>Maximum hold time = User interface hold time + 50 ps |
| TLA7Bxx                                                                              | 220 ps maximum (180 ps Typical) single channel on single module                                                                                                    |
|                                                                                      | 240 ps maximum (200 ps Typical) single channel on merged module                                                                                                    |
| TLA6400 series                                                                       | 300 ps maximum (260 ps Typical) single-channel with P5910 and P5960 probes                                                                                                    |

#### Warranted specifications (cont.)

| Characteristic                 | Description                                                                            |
|--------------------------------|----------------------------------------------------------------------------------------|
| Maximum synchronous clock rate |                                                                                        |
| TLA6200 series, TLA7ACx        | 120 MHz in quarter-speed mode (8.3 ns minimum between active clock edges) <sup>3</sup> |
|                                | 235 MHz in half-speed mode (4.25 ns minimum between active clock edges) <sup>3</sup>   |
|                                | 450 MHz in full-speed mode (2.2 ns minimum between active clock edges)                 |
|                                | 800 MHz on half channels <sup>4</sup>                                                  |
|                                | Software controls the selection between full-speed and half-speed modes.               |
| TLA7Bxx                        | 750 MHz, one sample point per clock, all channels                                      |
|                                | 750 MHz, four samples points per clock, half channels                                  |
|                                | 1400 MHz, one sample point per clock, all channels                                     |
|                                | 1400 MHz, two sample points per clock, half channels                                   |
| TLA6400 series                 | 333 MHz, two sample points per clock, all channels                                     |
|                                | 667 MHz, two sample points per clock, all channels                                     |
| Trigger system                 |                                                                                        |

Trigger state machine (TSM) sequence rate

 TLA7ACx and TLA6200 series
 DC to 500 MHz (2.00 ns)<sup>5</sup>

 TLA7Bxx and TLA6400 series
 DC to 800 MHz (1.25 ns)<sup>6</sup>

1 It is possible to use storage control and only store data when it has changed (transitional storage).

2 Applies to asynchronous sampling only. Setup and hold window specification applies to synchronous sampling only.

3 Software controls the selection between full-speed, half-speed, and quarter-speed modes.

4 This is a special mode and has some limitations such as the clocking state machine and trigger state machine only running at 500 MHz.

<sup>5</sup> For data rates of 500 Mb/s or less, the TSM evaluates one data sample per TSM clock. For data rates greater than 500 Mb/s, the TSM evaluates multiple data samples per TSM clock up to the maximum acquired data rate.

6 For data rates of 800 Mb/s or less, the TSM evaluates one data sample per TSM clock. For data rates greater than 800 Mb/s, the TSM evaluates multiple data samples per TSM clock up to the maximum acquired data rate.

#### **Mechanical characteristics**

| Characteristic     | Description         |   |
|--------------------|---------------------|---|
| TLA6200 dimensions |                     |   |
| Height (with feet) | 29.46 cm (11.6 in)  |   |
| Width              | 45.08 cm (17.75 in) | - |
| Depth              | 45.97 cm (18.1 in)  |   |
| TLA6400 dimensions |                     |   |
| Height (with feet) | 29.7 cm (11.7 in)   |   |
| Width              | 43.7 cm (17.2 in)   |   |
| Depth              | 38.7 cm (15.2 in)   |   |
| TLA7012 dimensions |                     |   |
| Height (with feet) | 29.46 cm (11.6 in)  |   |
| Width              | 45.08 cm (17.75 in) |   |
| Depth              | 45.97 cm (18.1 in)  |   |

| Characteristic                               | Description                                                                          |
|----------------------------------------------|--------------------------------------------------------------------------------------|
| TLA7016 dimensions                           |                                                                                      |
| Height (with feet)                           | 34.67 cm (13.7 in)                                                                   |
| Width                                        | 42.42 cm (16.7 in)                                                                   |
| Depth                                        | 67.31 cm (26.5 in)                                                                   |
| TLA7Bxx and TLA7ACx dimensio                 | ns                                                                                   |
| Height                                       | 262 mm (10.32 in)                                                                    |
| Width                                        | 61 mm (2.39 in) with merge connector in the recessed position                        |
|                                              | Width increases by 10.41 mm (0.41 in) with merge connector in the extended position. |
| Length                                       | 373 mm (14.7 in)                                                                     |
| Weight (TLA6000 series instrume front cover) | nts and TLA7000 series mainframes include empty accessory pouch, slot covers, and    |
| TLA6202                                      | 20.73 kg (45 lbs 7 oz)                                                               |
| TLA6203                                      | 20.83 kg (45 lbs 15 oz)                                                              |
| TLA6204                                      | 20.89 kg (46 lbs 1 oz)                                                               |
| TLA6401                                      | 13.52 kg (29 lbs 13 oz)                                                              |
| TLA6402                                      | 13.88 kg (30 lbs 10 oz)                                                              |
| TLA6403                                      | 14.29 kg (31 lbs 8 oz)                                                               |
| TLA6404                                      | 14.65 kg (32 lbs 5 oz)                                                               |
| TLA7012                                      | 18.45 kg (40 lbs 12 oz)                                                              |
| TLA7016                                      | 24 kg (52 lbs 14 oz)                                                                 |
| TLA7AC2, TLA7BB2                             | 2.282 kg (5 lb 0.5 oz)                                                               |
| TLA7AC3, TLA7BB3                             | 2.381 kg (5 lb 4 oz)                                                                 |
| TLA7AC4, TLA7BB4, TLA7BC4                    | 2.438 kg (5 lb 6 oz)                                                                 |

#### Mechanical characteristics (cont.)

# Index

### A

acquiring data, 15 iView, 26 acquisition state, 7 timing, 7 activity indicators, 10 add waveforms, 13 adding an external oscilloscope, 25 antivirus software, 1

### В

basic steps, 6

## С

clocking, 7 See also sampling connecting probes, 1 connection local, 2 Remote Desktop, 4 Remote host, 2 cursors measuring data, 18

## D

Data Measurement window, 19 data windows, 6 default system, 7 delete waveforms, 14 Delta-Time toolbar, 19 documentation, iii drag and drop measurements, 19

### E

Easy Trigger tab, 11 EasyTrigger, 11 external oscilloscope, 24

### F

firewall, 1

## G

glitch data, 31 glitch triggering, 29 group card, 8 groups creating, 8 naming, 8

### 

instrument connection, 2 instrument setups, 1 iView, 24 aligning data, 26 iView wizard, 25

## L

Listing window, 6 adding columns, 34 moving columns, 34 loading setups, 24 local connection, 2

### Μ

MagniVu button, 21 MagniVu timing, 21 viewing setup and hold violations, 37 measuring data, 18

### Ν

network, 1 New Data Window wizard, 6, 11

### 0

offline, 4 offline operation, 3 opening Trigger window, 10

### Ρ

Power Trigger window, 16 PowerTrigger, 11 probe activity, 10 connections, 1 threshold voltages, 7 probe activity, 10

# R

record length setting, 8 related documentation, iii Remote Desktop, 4 Remote host, 2 Repetitive Run button, 15 Run button, 15 Run/Stop button, 15

### S

sampling asynchronous, 7 synchronous, 7 saving setups, 23 Setup window group cards, 8 setting record length, 8 setups loading, 24 saving, 23 Snap to Edge, 18 state acquisition, 7, 32 Status dialog box, 15 storage options, 8 System window, 5

### Т

tabbed trigger window, 11 Tabbed Trigger window, 16, 31 target system connections, 1 threshold indicators, 10 time offset, 28 timing acquisition, 7 TLA Connection dialog box, 2 Toolbar buttons, 5 trigger defining, 10 triggering glitch, 29 Triggering setup and hold, 35

### U

using the logic analyzer, 6

### W

Waveform window, 6 creating, 11 waveforms adding, 13 deleting, 14 windows listing, 6 Listing, 33 waveform, 6

### Ζ

zooming data, 17